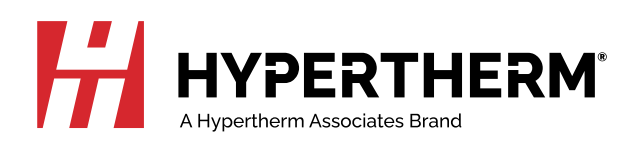

# EDGE<sup>®</sup> Connect Programmer Reference

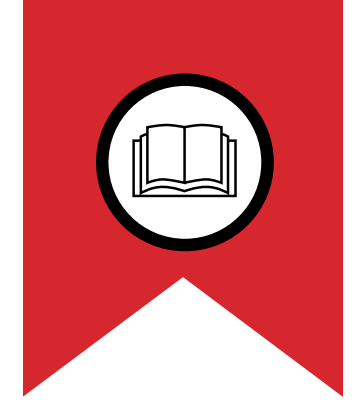

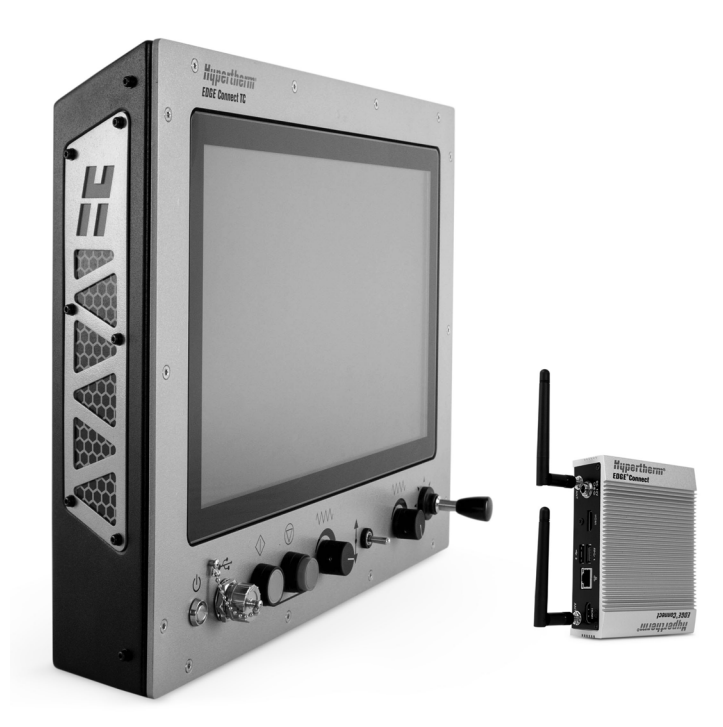

809550 – REVISION 6 English

EDGE, Phoenix, HPR, HPRXD, HPR130XD, HPR260XD, HPR400XD, CutPro, Remote Help, XPR, Powermax, SYNC, SmartSYNC, and Hypertherm are trademarks of Hypertherm, Inc. and may be registered in the United States and other countries. All other trademarks are the property of their respective holders.

Environmental stewardship is one of Hypertherm's core values. www.hypertherm.com/environment

© 2025 Hypertherm, Inc. 100% Associate-owned.

# EDGE<sup>®</sup> Connect

# **Programmer Reference**

809550 REVISION 6

English Original instructions

April 2025

Hypertherm, Inc. Hanover, NH 03755 USA www.hypertherm.com

### Hypertherm, Inc.

21 Great Hollow Road, P.O. Box 5010 Hanover, NH 03755 USA 603-643-3441 Tel (Main Office) 603-643-5352 Fax (All Departments) info@hypertherm.com (Main Office)

### 800-643-9878 Tel (Technical Service)

technical.service@hypertherm.com (Technical Service) 800-737-2978 Tel [Customer Service] customer.service@hypertherm.com (Customer Service)

### Hypertherm México, S.A. de C.V.

52 55 5681 8109 Tel 52 55 5681 7978 Tel soporte.tecnico@hypertherm.com (Technical Service)

#### Hypertherm Plasmatechnik GmbH

Sophie-Scholl-Platz 5 63452 Hanau Germany 00 800 33 24 97 37 Tel 00 800 49 73 73 29 Fax

#### *31 (0) 165 596900 Tel (Technical Service) 00 800 4973 7843 Tel (Technical Service)*

technicalservice.emeia@hypertherm.com (Technical Service)

### Hypertherm (Singapore) Pte Ltd.

Solaris @ Kallang 164 164 Kallang Way #03-13 Singapore 349248, Republic of Singapore 65 6841 2489 Tel 65 6841 2490 Fax marketing.asia@hypertherm.com (Marketing) techsupportapac@hypertherm.com (Technical Service)

### Hypertherm Japan Ltd.

Level 9, Edobori Center Building 2-1-1 Edobori, Nishi-ku Osaka 550-0002 Japan 81 6 6225 1183 Tel 81 6 6225 1184 Fax htjapan.info@hypertherm.com (Main Office) techsupportapac@hypertherm.com (Technical Service)

### Hypertherm Europe B.V.

Laan van Kopenhagen 100 3317 DM Dordrecht Nederland 31 165 596907 Tel 31 165 596901 Fax 31 165 596908 Tel (Marketing) 31 (0) 165 596900 Tel (Technical Service) 00 800 4973 7843 Tel (Technical Service)

technicalservice.emeia@hypertherm.com (Technical Service)

### Hypertherm (Shanghai) Trading Co., Ltd.

B301, 495 ShangZhong Road Shanghai, 200231 PR China 86-21-80231122 Tel 86-21-80231120 Fax 86-21-80231128 Tel (Technical Service)

techsupport.china@hypertherm.com (Technical Service)

### South America & Central America: Hypertherm Brasil Ltda.

55 11 5116-8015 Tel tecnico.sa@hypertherm.com (Technical Service)

### Hypertherm Korea Branch

#3904. APEC-ro 17. Heaundae-gu. Busan. Korea 48060 82 (0)51 747 0358 Tel 82 (0)51 701 0358 Fax marketing.korea@hypertherm.com (Marketing) techsupportapac@hypertherm.com (Technical Service)

### Hypertherm Pty. Limited

Level 57, 25 Martin Place Sydney, New South Wales, 2000. +61 (02) 9238 2138 Tel www.hyperthermassociates.com

### Hypertherm (India) Thermal Cutting Pvt. Ltd

A-18 / B-1 Extension, Mohan Co-Operative Industrial Estate, Mathura Road, New Delhi 110044, India 91-11-40521201/ 2/ 3 Tel 91-11 40521204 Fax htindia.info@hypertherm.com (Main Office) technicalservice.emeia@hypertherm.com (Technical Service)

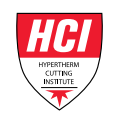

# Contents

| 1 | EIA RS-274D Program Support  | . 8 |
|---|------------------------------|-----|
|   | Directly Supported EIA Codes | . 9 |
|   | Supported legacy codes       | 17  |
|   | Unsupported EIA Codes        | 18  |
|   | EIA Comments                 | 19  |
| 2 | ESSI Code Support            | 20  |
|   | Mapped ESSI Codes            | 21  |
|   | Unsupported ESSI Codes       | 24  |
|   | ESSI Comments                | 25  |
| 3 | ASCII Codes                  | 26  |
|   | Control Codes                | 26  |
|   | All Codes                    | 27  |
| 4 | G59 Process Variables        | 30  |
|   | Variable Types               | 31  |
|   | Part program format          | 33  |
|   | Sample part program          | 33  |
|   | V5xx Variables               | 35  |
|   | Torch type                   | 36  |
|   | Material type                | 37  |
|   | Plasma current               | 38  |

### Contents

|   | Plasma/shield gas                               |    |
|---|-------------------------------------------------|----|
|   | Cutting surface                                 |    |
|   | Material Thickness                              | 40 |
|   | Water Muffler                                   |    |
|   | Waterjet nozzle size                            |    |
|   | Waterjet orifice size                           |    |
|   | Waterjet cut pressure                           |    |
|   | Fuel gas for Oxyfuel                            |    |
|   | Oxyfuel tip type                                |    |
|   | Oxyfuel tip size                                |    |
|   | V6xx plasma height control variables            |    |
|   | THC Index Code                                  |    |
|   | Sample part program using THC index code        | 51 |
|   | V8xx waterjet variables                         |    |
| 5 | XPR Part Programs                               | 55 |
|   | Basic cutting and marking                       | 55 |
|   | Basic process selection and overrides           |    |
|   | Basic code view                                 |    |
|   | Code definitions and exceptions                 |    |
|   | CAM software part programs for XPR              |    |
|   | Process selection                               |    |
|   | Process overrides                               |    |
|   | Marking codes                                   |    |
|   | True Hole codes                                 |    |
|   | Interior contour codes                          | 63 |
|   | THC Index Code                                  |    |
|   | XPR part program format guidelines and examples |    |
|   | Sample XPR cutting part program                 |    |
|   | Sample XPR marking part program                 |    |
| 6 | Advanced Feature Codes                          | 67 |
|   | Kerf Table Codes                                |    |
|   | Special Kerf and G59 Code Settings              |    |
|   | Kerf Override                                   |    |
|   | G59 Code Override                               |    |
|   | Parallel Kerf Enable for Hole Center Piercing   |    |
|   | Tilt / Rotator Part Codes                       |    |
|   | Station Select Codes                            |    |
|   | Process Select Codes                            |    |

### Contents

|                   | Automatic Plate Alignment Codes                                                                                                    | 69       |
|-------------------|----------------------------------------------------------------------------------------------------|----------|
|                   | Automatic Torch Spacing                                                                                                    |          |
|                   | Automatic Torch Spacing Program Codes                                                                                                    | 72       |
|                   | Automatic Torch Spacing I/O                                                                                                    | 72       |
|                   | Example Part Program                                                                                                    | 72       |
|                   | Dual Transverse cutting                                                                                                    | 73       |
|                   | Beveling                                                                                                    | 74       |
|                   | Contour Bevel Head for Oxyfuel Cutting (CBH)                                                                                                    | 74       |
|                   | Tilt Rotator Plasma Bevel                                                                                                    | 74       |
|                   | Dual Tilt Rotator Plasma Bevel                                                                                                    |          |
|                   | Bevel Angle Change on the Fly (BACF)                                                                                                    |          |
|                   | RACF – Rotate Angle Change on the Fly                                                                                                    |          |
|                   | M and G Codes Used for Beveling                                                                                                    |          |
|                   | Drilling and Tapping using a PLC                                                                                                    |          |
|                   | All Possible Axis Assignments                                                                                                    |          |
|                   | Special Passwords                                                                                                    |          |
|                   | NRT – No Rotate Tilt                                                                                                    |          |
|                   | RT – Rotate Tilt                                                                                                    |          |
|                   | 1RT - 1 Rotate Tilt                                                                                                    |          |
|                   |                                                                                                    |          |
| 7                 | Subparts                                                                                                    | 79       |
| 7<br>8            | Subparts<br>Marker Font Generator                                                                                                    | 79       |
| 7<br>8            | Subparts<br>Marker Font Generator                                                                                                    | 79<br>82 |
| 7<br>8            | Subparts<br>Marker Font Generator<br>Marker Font Generator program code<br>Examples                                                                                                    |          |
| 7<br>8            | Subparts                                                                                                    |          |
| 7<br>8            | Subparts<br>Marker Font Generator<br>Marker Font Generator program code<br>Examples<br>Marker Font Generator font options<br>Internal Fonts                                                                                                    |          |
| 7<br>8            | Subparts                                                                                                    |          |
| 7<br>8            | Subparts                                                                                                    |          |
| 7<br>8<br>9       | Subparts                                                                                                    |          |
| 7<br>8<br>9<br>10 | Subparts         Marker Font Generator         Marker Font Generator program code         Examples         Marker Font Generator font options         Internal Fonts         External Fonts         Custom Fonts         EoE Command Messages         Import DXF Files |          |

# EIA RS-274D Program Support

The EDGE<sup>®</sup> Connect CNC supports EIA RS-274D part programs. An EIA RS-274D program lists the codes that are used to create a part. The Phoenix software provides the Shape Wizard<sup>®</sup> graphical programming environment to help you edit your programs.

The following lists define the EIA codes that are directly supported or currently unsupported by the CNC. Mapped EIA codes are provided in the Appendix on page 92. Unsupported EIA codes are ignored. All other EIA codes generate an error.

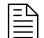

When using XPR, see also XPR Part Programs on page 55.

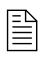

Hypertherm recommends including a blank space between codes that appear on the same line in a part program (even though this is not required for some legacy codes).

# **Directly Supported EIA Codes**

| EIA code        | Description                                                                                                    |
|-----------------|----------------------------------------------------------------------------------------------------|
| Fx              | Machine Speed.                                                                                                    |
| FAx             | Time delay in milliseconds to smooth active bevel motion across non-tangent segments.<br>The feature is supported with the ABXYZ or ACXYZ bevel head when the Follower is ON.  |
|                 | This delay allows the C axis (imaginary or real) to lag behind by the defined FA-value to help prevent a large positional command at the intersection of non-tangent segments. |
| Nx              | Line number.                                                                                                    |
| (text)          | Comments.                                                                                                    |
| Ххх             | X Axis Endpoint or other Data.                                                                                                    |
| Үхх             | Y Axis Endpoint or other Data.                                                                                                    |
| Ixx             | I Axis Integrand or Part Option Data.                                                                                                    |
| xxL             | J Axis Integrand or Part Option Data.                                                                                                    |
| Oxx Sxx         | Output (1-64), State (0-Off or 1-On).                                                                                                    |
| Wxx Sxx         | Wait for Input (1-64), State (0-Off or 1-On).                                                                                                    |
| G00 Xx Yx       | Rapid traverse (linear interpolation).                                                                                                    |
| G00 Ax          | Sets Tilt angle – A is the angle value in degrees.                                                                                                    |
| G01 XYxx Axx    | Performs Linear Interpolation of Tilt angle along line segment.                                                                                                    |
| G00 Xx Yx       | Traverse command where $x =$ value to move the desired axes a distance.                                                                                                    |
| G00 Zx.xx Tx    | Index THC height Z distance for torch T. Manual mode only.                                                                                                    |
| G00 Cxx         | Move to rotate "C" position.                                                                                                    |
| G00 C180-       | Rotate Axis offset 180 degrees will continue to rotate in the proper direction.                                                                                                |
| G00 C-180-      | Rotate Axis offset -180 degrees will continue to rotate in the proper direction.                                                                                               |
| G00 Px Tx Sx Rx | Rotate Transverse 2 axis for square or rectangular tube positioning using program cutting speed.                                                                               |
|                 | P = +/-180 degrees                                                                                                    |
|                 | T = Top measurement of tube                                                                                                    |
|                 | S = Side measurement of tube                                                                                                    |
|                 | R = Corner radius, +/- 90 degrees                                                                                                    |
|                 | X or $Y = Optional$ : Rail axis position                                                                                                    |
| G01 Xx Yx       | Linear interpolation (cut) at program cut speed.                                                                                                    |
| G01 Ax Fx       | Sets Tilt angle, A-axis position in degrees with a speed command (F) in RPM. F is required.                                                                                    |
| G01 Cx Fx       | Sets Rotate angle, C-axis position in degrees with a speed command (F) in RPM. F is required.                                                                                  |

| EIA code           | Description                                                                                                    |
|--------------------|----------------------------------------------------------------------------------------------------|
| G01 C180- Fx       | Rotate Axis offset 180 degrees with speed command in RPM. F is required.                                                    |
| G00 Px Tx Sx Rx    | Rotate Transverse 2 axis for square or rectangular tube positioning using program cutting speed.                            |
|                    | P = +/-180 degrees                                                                                                    |
|                    | T = Top measurement of tube                                                                                                 |
|                    | S = Side measurement of tube                                                                                                |
|                    | R = Corner radius, +/- 90 degrees                                                                                           |
|                    | X or Y = Optional: Rail axis position                                                                                       |
| G01 Xx Yx          | Linear interpolation (cut) at program cut speed.                                                                            |
| G01 Ax Fx          | Sets Tilt angle, A-axis position in degrees with a speed command (F) in RPM. F is required.                                 |
| G01 Cx Fx          | Sets Rotate angle, C-axis position in degrees with a speed command (F) in RPM. F is required.                               |
| G01 C180- Fx       | Rotate Axis offset 180 degrees with speed command in RPM. F is required.                                                    |
| G01 C-180- Fx      | Rotate Axis offset -180 degrees with speed command in RPM. F is required.                                                   |
| G01 Px Fx Tx Sx Rx | Rotate Transverse 2 axis for square or rectangular tube cutting with the ability to change the RPM (pipe rotational speed). |
|                    | P = +/-180 degrees                                                                                                    |
|                    | F = Rotational speed in RPM                                                                                                 |
|                    | T = Top measurement of tube                                                                                                 |
|                    | S = Side measurement of tube                                                                                                |
|                    | R = Corner radius, +/- 90 degrees                                                                                           |
|                    | X or $Y = Optional$ : Rail axis position                                                                                    |
| G02 Xx Yx lx Jx    | Clockwise Circle or Arc.                                                                                                    |
|                    | Xx Yx = Arc end point (If omitted, the default end point is the current position of the torch.)                             |
|                    | lx Jx = Arc center point (radius value)                                                                                     |
| G03 Xx Yx Ix Jx    | Counterclockwise Circle or Arc.                                                                                             |
|                    | Xx Yx = Arc end point (If omitted, the default end point is the current position of the torch.)                             |
|                    | lx Jx = Arc center point (radius value)                                                                                     |
| G04                | Preset Dwell (uses Setup Dwell Time).                                                                                       |
| G04 xx             | Program Dwell in Seconds.                                                                                                   |
| G08 X x            | Repeat Subroutine X Times.F                                                                                                 |
| G20                | Select English Units (inches).                                                                                              |

| EIA code     | Description                                                                                                    |
|--------------|----------------------------------------------------------------------------------------------------|
| G21          | Select Metric Units (mm).                                                                                                    |
| G40          | Disable Kerf Compensation.                                                                                                    |
| G41          | Enable Left Kerf Compensation.                                                                                                    |
| G42          | Enable Right Kerf Compensation.                                                                                                    |
| G43 Xx       | Kerf Value.                                                                                                    |
| G41 D1-200   | Enables Left Kerf using a Kerf Table variable.                                                                                                    |
| G42 D1-200   | Enables Right Kerf using a Kerf Table variable.                                                                                                    |
| G43 D1-200   | Sets the current Kerf value via the Kerf Table using prior set Left / Right Kerf.                                                                                                    |
| G59 D1-200Xx | Sets Kerf table variable from 1200.                                                                                                    |
| G59 Vxx Fxx  | This command selects Hypertherm CNC cut chart parameters from within part programs.<br>G59 commands can also override certain parameters in the Process screen. This use of<br>the G59 code is unique to Hypertherm part programs that run on a Hypertherm CNC. See<br>G59 Process Variables on page 30.<br>For XPR, see page 57. |
| G66 Dx Bx Cx | Auto Align 3 Point Method with Long Offset Distance, Fast Speed, Slow Speed values respectively.                                                                                                    |
| G82          | Oxyfuel Cut Mode.                                                                                                    |
| G83          | Oxyfuel Cut Mode Contour Bevel Head.                                                                                                    |
| G84          | Plasma Cut Mode.                                                                                                    |
| G85          | Plasma Cut Mode Contour Bevel Head.                                                                                                    |
| G90          | Absolute Programming Mode.                                                                                                    |
| G91          | Incremental Programming Mode.                                                                                                    |
| G92          | Set Axis Presets.                                                                                                    |

| EIA code   | Description                                                                                                    |
|------------|----------------------------------------------------------------------------------------------------|
| G93 Xx.xxx | Bevel consumable correction. Adds or subtracts a value from the Bevel Pivot Length<br>parameter used only with ABXYZ bevel heads. The Bevel Pivot Length baseline value uses<br>130 A O2/Air consumables for HPRXD and 170A O2/Air for XPR. When using a different<br>consumable set, issue the G93 code at the beginning of the part program (after setting the<br>part program units) to change the Bevel Pivot Length.<br><b>HPRXD example:</b> G93 X0.035 adds 0.035 inches (0.89 mm) to the Bevel Pivot Length to<br>correct for HPR260XD consumables. |
|            | 80 A O2/Air = 0.000 inches or mm                                                                                                    |
|            | 130 A O2/Air = 0.000 inches or mm                                                                                                    |
|            | 200 A O2/Air = 0.011 inches or 0.28 mm                                                                                                    |
|            | 260 A O2/Air = 0.035 inches or 0.89 mm                                                                                                    |
|            | 400 A O2/Air = -0.019 inches or -0.48 mm (The 400 A values are subtracted from the Bevel Pivot Length.)                                                                                                    |
|            | <b>XPR example:</b> G93 X0.030 adds 0.030 inches (0.76 mm) to the Bevel Pivot Length to correct for XPR130 A consumables.                                                                                                    |
|            | 80 A O2/Air = 0.058 inches or 1.47 mm                                                                                                    |
|            | 130 A O2/Air = 0.030 inches or 0.76 mm                                                                                                    |
|            | 170 A O2/Air = 0.000 inches or 0.00 mm                                                                                                    |
|            | 300 A O2/Air = -0.007 inches or -0.18 mm (The 300 A values are subtracted from the Bevel Pivot Length.)                                                                                                    |
| G96 X xx   | G96 identifies the part program as a pipe program.                                                                                                    |
| or Y xx    | Identify the Transverse 2 axis (X or Y).                                                                                                    |
|            | Phoenix then sets the rotational speed of a rotating Transverse 2 using the circumference of the pipe which it calculates from the diameter (xx).                                                                                                    |
| G97        | Program Repeat Pointer.                                                                                                    |
| G97 Tx     | Program Repeat Pointer. Executes the repeat T times.                                                                                                    |
| G98        | Repeat at G97, or start of program if no G97.                                                                                                    |
| G99        | Part Options.                                                                                                    |
| M00        | Program Stop.                                                                                                    |
| M01        | Optional Program Stop (uses Setup Parameter).                                                                                                    |
| M02        | End of Program.                                                                                                    |

| EIA code                          | Description                                                                                                    |
|-----------------------------------|----------------------------------------------------------------------------------------------------|
| M07                               | Cut On.*                                                                                                    |
| M07 HS                            | Forces an IHS for cutting, regardless of the distance between cuts or any previous M08 command.*                                                    |
| M08                               | Cut Off.*                                                                                                    |
| M08 RF                            | Retracts to Full Retract height at the end of a cut.* Works only with Sensor THC.                                                                   |
| M08 Tx.xx RT                      | Turns OFF Cut Control x.xx (seconds) before the end of the cut (-1.0 sec - 10.0 sec).<br>Retracts to Transfer Height instead of the Retract Height. |
| M08 Txx.xx                        | Cut Off.*<br>T = Temporary Optional Time Delay from -1 to 99.99 seconds                                                                             |
| M09                               | Enable Marker 1.*                                                                                                    |
| M09 HS                            | Forces an IHS for marking, regardless of the distance between marks or any previous M10 RT command.*                                                |
| M10                               | Disable Marker 1.*                                                                                                    |
| M10 RF                            | Retracts to Retract Height. Works only with Sensor THC.*                                                                                            |
| M10 RT                            | Retracts to the Transfer Height instead of the Retract Height at the end of a mark.                                                                 |
| M11                               | Marker Offset 1 On.*                                                                                                    |
| M12                               | Marker Offset 1 Off.*                                                                                                    |
| M13                               | Enable Marker 2.*                                                                                                    |
| M14                               | Disable Marker 2.*                                                                                                    |
| M14 RF                            | Retracts to Retract Height. Works only with Sensor THC. (Not applicable for XPR.)                                                                   |
| M17                               | Oxy Gas On.                                                                                                    |
| M18                               | Oxy Gas Off.                                                                                                    |
| M19                               | Cancel All Stations.                                                                                                    |
| M26                               | Station Select On. (Not applicable for XPR.)                                                                                                    |
| M27                               | Station Select Off. (Not applicable for XPR.)                                                                                                    |
| M28                               | Follower Disabled / CBH rotator disable or disable automatic control of C axis.                                                                     |
| M29                               | Follower Enable / CBH rotator disable/ enable automatic control of C axis.                                                                          |
| M30                               | End of Program (same as M02).                                                                                                    |
| M31                               | Reset Functions (Cut Off, Marker Off, Kerf Off).                                                                                                    |
| M32                               | Unclamp / Unlock All Stations.                                                                                                    |
| МЗ2 Тхх                           | Unclamp / Unlock T Station, where T = 1 through 19.                                                                                                 |
| M33                               | Unclamp / Lock All Stations.                                                                                                    |
| * For XPR, see page 55 – page 66. |                                                                                                    |

| EIA code                          | Description                                                                                                    |
|-----------------------------------|----------------------------------------------------------------------------------------------------|
| M34                               | Clamp / Unlock All Stations.                                                                                                    |
| МЗ4 Тхх                           | Clamp / Unlock T Station, where T = 1 through 19.                                                                                                    |
| M35                               | Clamp / Unlock All Stations Mirror.                                                                                                    |
| МЗ5 Тхх                           | Clamp / Unlock Mirror T Station, where T = 1 through 19.                                                                                                    |
| МЗ6 Тх                            | Process Select T where x selects the process                                                                                                    |
|                                   | 1 = Plasma 1                                                                                                    |
|                                   | 2 = Plasma 2                                                                                                    |
|                                   | 3 = Marker 1*                                                                                                    |
|                                   | 4 = Marker 2*                                                                                                    |
|                                   | 6 = Waterjet                                                                                                    |
| M37 Txx (1-20)                    | Select Station T where T = 1 through 20.                                                                                                    |
| M38 Txx (1-20)                    | Deselect Station T where T = 1 through 20.                                                                                                    |
| M40                               | Start of Subroutine.                                                                                                    |
| M40 x                             | Start of Subroutine. Executes the repeat X times.                                                                                                    |
| M41                               | End of Subroutine.                                                                                                    |
| M48                               | Speed Override Enable.                                                                                                    |
| M49                               | Speed Override Disable.                                                                                                    |
| M50                               | Disable torch height control.                                                                                                    |
| M50 H-x.xx                        | For HPR and XPR, turns OFF Cut Control x.xx (seconds) before the end of current line segment. The torch does not start to decelerate until the line segment after the M50H. |
| M50N                              | Disables Height Control and temporarily turns OFF the Nozzle Contact Cutting feature in Phoenix.                                                                            |
| M51 Txx.xx                        | Enable torch height control (Optional Time Delay in seconds before enable).                                                                                                 |
| M52                               | Disable Sensor THC and raise torch (for oxyfuel parts only).                                                                                                    |
| M53                               | Enable Sensor THC and lower torch (for oxyfuel parts only).                                                                                                    |
| M63                               | User Defined 1 On.                                                                                                    |
| M64                               | User Defined 1 Off.                                                                                                    |
| M54                               | User Defined 2 On.                                                                                                    |
| M55                               | User Defined 2 Off.                                                                                                    |
| * For XPR, see page 55 – page 66. |                                                                                                    |

| EIA code                       | Description         |
|--------------------------------|---------------------|
| M56                            | User Defined 3 On.  |
| M57                            | User Defined 3 Off. |
| M58                            | User Defined 4 On.  |
| M59                            | User Defined 4 Off. |
| * For XDD and norse FF many CC |                     |

\* For XPR, see page 55 – page 66.

| EIA code                          | Description                                                                                                    |
|-----------------------------------|----------------------------------------------------------------------------------------------------|
| M65                               | End of Program for Auto Reload. Use only with Auto Reload.*                                                                                                    |
|                                   | <ul> <li>Files called for Auto Reload must use these file naming guidelines:</li> <li>Numeric (such as 1234.txt) or alphanumeric (such as 1234ABC.txt)</li> <li>Numeric characters must precede alpha characters. <ul> <li>Example: 123ABC.txt is supported, but ABC123.txt is <i>not</i> supported.</li> </ul> </li> <li>The file extension must only contain letters. <ul> <li>Example: .txt is supported, but .7z and .\$\$\$ are <i>not</i> supported.</li> </ul> </li> <li>In commands that call more than one file, include a number at the start of each file name to indicate the sequence in which the files must run. This will prevent the files from running in a random sequence.</li> <li>Example:</li> <li>File Name – Run Sequence</li> </ul> |
|                                   | 1Triangle.txt – Loads first because the file name begins with 1.                                                                                                    |
|                                   | 2Square.txt – Loads second because the file name begins with 2.                                                                                                    |
|                                   | 3Octagon.txt – Loads third because the file name begins with 3.                                                                                                    |
| M72                               | Marker Offset 2 Off.*                                                                                                    |
| M73                               | Marker Offset 2 On.*                                                                                                    |
| M75                               | A Axis/Tilt Go to Home Position - Rapid Index.                                                                                                    |
| M76                               | C Axis/Rotate Go to Home Position - Rapid Index.                                                                                                    |
| M77                               | Go to Home position Y Axis.                                                                                                    |
| M78                               | Go to Home position X Axis.                                                                                                    |
| M79 Tx (1-4)                      | Go To Home Position (1-4).                                                                                                    |
| M84                               | Disable Mirror Head 2.                                                                                                    |
| M85                               | Enable Mirror Head 2.                                                                                                    |
| M86                               | Unpark Head 1.                                                                                                    |
| M87                               | Park Head 1.                                                                                                    |
| M88                               | Unpark Head 2.                                                                                                    |
| * For XPR, see page 55 – page 66. |                                                                                                    |

| EIA code          | Description                                                                                      |
|-------------------|--------------------------------------------------------------------------------------------------|
| M89               | Park Head 2.                                                                                     |
| M90               | Aligns CBH / Rotator to Tangent angle of next cut segment.                                       |
| M90-              | Aligns CBH / Rotator negative to tangent angle of next cut segment.                              |
| M91               | Space Head 2. Includes a <i>spacingvalue</i> that is an absolute position on the specified axis. |
| M92               | Space Head 1. Includes a <i>spacingvalue</i> that is an absolute position on the specified axis. |
| M93               | Drill Cycle output.                                                                              |
| M94               | Peck Drill Cycle output.                                                                         |
| M95               | Tap Cycle output.                                                                                |
| M96               | Tool Change output.                                                                              |
| M274              | Marker Offset 3 Off.*                                                                            |
| M275              | Marker Offset 3 On.*                                                                             |
| M276              | Marker Offset 4 Off.*                                                                            |
| M277              | Marker Offset 4 On.*                                                                             |
| M278              | Marker Offset 5 Off.*                                                                            |
| M279              | Marker Offset 5 On.*                                                                             |
| M280              | Marker Offset 6 Off*                                                                             |
| M281              | Marker Offset 6 On.*                                                                             |
| M282              | Marker Offset 7 Off.*                                                                            |
| M283              | Marker Offset 7 On.*                                                                             |
| M284              | Marker Offset 8 Off.*                                                                            |
| M285              | Marker Offset 8 On.*                                                                             |
| M286              | Marker Offset 9 Off.*                                                                            |
| M287              | Marker Offset 9 On.*                                                                             |
| M288              | Marker Offset 10 Off.*                                                                           |
| M289              | Marker Offset 10 On.*                                                                            |
| M290              | Marker Offset 11 Off*                                                                            |
| M291              | Marker Offset 11 On.*                                                                            |
| M292              | Marker Offset 12 Off.*                                                                           |
| M293              | Marker Offset 12 On.*                                                                            |
| M301              | Assigns the current X/Y position to Home Position 1.                                             |
| M302              | Assigns the current X/Y position to Home Position 2.                                             |
| * For XPR, see pa | ge 55 – page 66.                                                                                 |

| EIA code | Description                                          |  |
|----------|------------------------------------------------------|--|
| M303     | Assigns the current X/Y position to Home Position 3. |  |
| M304     | Assigns the current X/Y position to Home Position 4. |  |
| M305     | Assigns the current X/Y position to Home Position 5. |  |
| M306     | Assigns the current X/Y position to Home Position 6. |  |
| M307     | Assigns the current X/Y position to Home Position 7. |  |
|          |                                                      |  |

\* For XPR, see page 55 – page 66.

| M308 | Assigns the current X/Y position to Home Position 8.  |  |  |
|------|-------------------------------------------------------|--|--|
| M309 | Assigns the current X/Y position to Home Position 9.  |  |  |
| M310 | Assigns the current X/Y position to Home Position 10. |  |  |
| M311 | Assigns the current X/Y position to Home Position 11. |  |  |
| M312 | Assigns the current X/Y position to Home Position 12. |  |  |

## Supported legacy codes

The legacy codes listed below are not recommended for use with EDGE Connect.

| M15 | Cut On.  |
|-----|----------|
| M16 | Cut Off. |

# **Unsupported EIA Codes**

| EIA Code   | Description                            |  |  |
|------------|----------------------------------------|--|--|
| G30        | Mirror Off                             |  |  |
| G46        | Table 0 Select                         |  |  |
| G94        | Feed per minute                        |  |  |
| G95        | Feed per rev                           |  |  |
| G99        | Freestanding G99                       |  |  |
| G103 Qname | Stop Current Program/ Load New Program |  |  |
| G201       | Incremental Line In2                   |  |  |
| G202       | Incremental CW Arc In2                 |  |  |
| G203       | Incremental CCW Arc In2                |  |  |
| G211       | Incremental Line In3                   |  |  |
| G212       | Incremental CW Arc In3                 |  |  |
| G213       | Incremental CCW Arc In3                |  |  |
| G221       | Absolute Line In2                      |  |  |
| G222       | Absolute CW Arc In2                    |  |  |
| G223       | Absolute CCW Arc In2                   |  |  |
| G231       | Absolute Line In3                      |  |  |
| G232       | Absolute CW Arc In3                    |  |  |
| G233       | Absolute CCW Arc In3                   |  |  |
| G240       | Programmable Kerf                      |  |  |
| G247       | Table 1 Select                         |  |  |
| G248       | Table 2 Select                         |  |  |
| G249       | Table 3 Select                         |  |  |
| G250       | Table 4 Select                         |  |  |
| G276       | Internal Variable Load                 |  |  |
| G277       | External Variable Load                 |  |  |
| G278       | X Axis Home                            |  |  |
| G279       | Y Axis Home                            |  |  |
| G280       | X Home Return                          |  |  |
| G281       | Y Home Return                          |  |  |
| M66        | PLC Control Code                       |  |  |

| EIA Code | Description                               |  |  |
|----------|-------------------------------------------|--|--|
| M75      | Ignored if not using CBH, Tilt Rotator(s) |  |  |
| M76      | Ignored if not using CBH, Tilt Rotator(s) |  |  |
| M210     | X Sign Toggle                             |  |  |
| M211     | Y Sign Toggle                             |  |  |
| M212     | X and Y Swap and Toggle                   |  |  |
| M231     | Aux. State Reset                          |  |  |
| M261     | Aux. Torch Master On                      |  |  |
| M262     | Aux. Torch Master Off                     |  |  |

The unsupported EIA codes previously noted are ignored when read. Some of these codes may be supported in the future. Any EIA codes that are not listed above will result in a translator error upon loading the EIA program. Known EIA codes that will not be accepted include, but are not limited to:

- Pxx: Program number
- Dxx: Indexed Kerf operations
- Vxx: Internal variable load

## **EIA Comments**

Comments may be placed into the part program to be displayed on screen and viewed by the operator. The comment line must first be preceded by a program stop command (EIA M00 code or ESSI 0 code). For example:

- M00 Pauses Program
- (Comment) Text to be displayed

# ESSI Code Support

The EDGE<sup>®</sup> Connect CNC supports ESSI part programs as defined by the International Standards Organization in ISO 6582. An ESSI program lists the sequence of lines, arcs, speeds, kerf and I/O functions used to create a part.

When you open an ESSI part program, Phoenix converts it to EIA codes. This section shows the ESSI codes that Phoenix converts into EIA, and unsupported ESSI codes. Phoenix ignores unsupported ESSI codes. All other ESSI codes generate errors.

For the ESSI part program to convert and run, you must specify the ESSI termination code used by the part program.

- 1. Close Phoenix.
- 2. Open the file C:\Phoenix\Phoenix.ini file.
- **3.** Save a copy of Phoenix.ini as a backup.
- 4. Locate the [Cutting] section of the file.
- **5.** Change the value of the following line to specify the end of program code: ESSIProgramTermination=0.
- **6.** Enter a value 0 5.

| 0 = 0 is the ESSI termination code | 3 = 99               |
|------------------------------------|----------------------|
| 1 = 64                             | 4 = /                |
| 2 = 63                             | 5 = '=' (equal sign) |

- **7.** Before you save the file, change the Checksum line (the first line in Phoenix.ini) to Checksum=RESET (RESET must be all capital letters.)
- 8. Restart Phoenix.

## **Mapped ESSI Codes**

| ESSI Code               | Description Mapped to EIA           |                                     |  |
|-------------------------|-------------------------------------|-------------------------------------|--|
| %                       | Start of Program Not Used-Automatic |                                     |  |
| +/-value                | Line or Arc                         | G00, G01, G02 or G03 as appropriate |  |
| 0                       | End Program or Stop                 | M02 or M00 (if 64 is End Program)   |  |
| 3                       | Start Comment                       | (                                   |  |
| 4                       | End Comment                         | )                                   |  |
| 5                       | Enable Rapid Traverse               | Not Used-Automatic                  |  |
| 6                       | Disable Rapid Traverse              | Not Used-Automatic                  |  |
| 7                       | Cutting Device On                   | M07                                 |  |
| 8                       | Cutting Device Off                  | M08                                 |  |
| 9                       | Enable Marker 1                     | M09                                 |  |
| 10                      | Disable Marker 1                    | M10                                 |  |
| 11                      | Marker Offset 1 On                  | M11                                 |  |
| 12                      | Marker Offset 1 Off                 | M12                                 |  |
| 11+1                    | Marker Offset 1 On                  | M11                                 |  |
| 12+1                    | Marker Offset 1 Off                 | M12                                 |  |
| 11+2                    | Marker Offset 2 On                  | M73                                 |  |
| 12+2                    | Marker Offset 2 Off                 | M72                                 |  |
| 11+3                    | Marker Offset 3 On                  | M275                                |  |
| 12+3                    | Marker Offset 3 Off                 | M274                                |  |
| 11+4                    | Marker Offset 4 On                  | M277                                |  |
| 12+4                    | Marker Offset 4 Off                 | M276                                |  |
| 11+5                    | Marker Offset 5 On                  | M279                                |  |
| 12+5                    | Marker Offset 5 Off                 | M278                                |  |
| 11+6                    | Marker Offset 6 On                  | M281                                |  |
| 12+6                    | Marker Offset 6 Off                 | M280                                |  |
| 11+7 Marker Offset 7 On |                                     | M283                                |  |

| ESSI Code        | Description             | Mapped to EIA     |  |
|------------------|-------------------------|-------------------|--|
| 11+8             | Marker Offset 8 On      | M285              |  |
| 12+8             | Marker Offset 8 Off     | M284              |  |
| 13               | Enable Marker 2         | M13               |  |
| 14               | Disable Marker 2        | M14               |  |
| 15               | Marker Offset 2 On      | M73               |  |
| 16               | Marker Offset 2 Off     | M72               |  |
| 21               | No Mirror, No Rotate    | G99 X1 Y0 I0 J0   |  |
| 22               | Mirror Y, No Rotate     | G99 X1 Y0 I0 J1   |  |
| 23               | Mirror X and Y          | G99 X1 Y0 I1 J1   |  |
| 24               | Mirror X, No Rotate     | G99 X1 Y0 I1 J0   |  |
| 25               | Mirror X/Y on -45 Deg   | G99 X1 Y270 I1 J0 |  |
| 26               | Rotate 90 Deg CCW       | G99 X1 Y90 I0 J0  |  |
| 27               | Mirror X/Y on +45 Deg   | G99 X1 Y270 I0 J1 |  |
| 28               | Rotate 90 Deg CW        | G99 X1 Y270 I0 J0 |  |
| 29               | Enable Left Kerf Comp   | G41               |  |
| 30               | Enable Right Kerf Comp  | G42               |  |
| 38               | Disable Kerf            | G40               |  |
| 39+ <i>value</i> | Machine Speed           | Fvalue            |  |
| 40+ <i>value</i> | Programmable Kerf       | G43 Xvalue        |  |
| 41               | Preset Dwell            | G04               |  |
| 41+value         | Program Dwell in mSec   | G04 Xvalue        |  |
| 45               | Ht Sensor Enable/Lower  | M53               |  |
| 46               | Ht Sensor Disable/Raise | M52               |  |
| 47               | Ht Sensor Enable        | M51               |  |
| 48               | Ht Sensor Disable       | M50               |  |
| 51               | CBH Enable              | M29               |  |
| 52               | CBH Disable             | M28               |  |
| 53               | Cutting Device On       | M07               |  |
| 54               | Cutting Device Off      | M08               |  |
| 63               | Reset Functions         | M31               |  |
| 64               | End Program             | M02               |  |
| 65               | End of Program/ Reload  | M65               |  |

| ESSI Code | Description                   | Mapped to EIA                                               |  |
|-----------|-------------------------------|-------------------------------------------------------------|--|
| 67        | Ht Sensor Disable             | M50                                                         |  |
| 68        | Ht Sensor Enable              | M51                                                         |  |
| 70        | Select English Units (in)     | G20                                                         |  |
| 71        | Select Metric Units (mm)      | G21                                                         |  |
| 79+1      | Go To Home Position 1         | M79 T1                                                      |  |
| 79+2      | Go To Home Position 2         | M79 T2                                                      |  |
| 79+3      | Go To Home Position 3         | М79 ТЗ                                                      |  |
| 79+4      | Go To Home Position 4         | M79 T4                                                      |  |
| 81        | Incremental Mode              | G91                                                         |  |
| 82        | Absolute Mode                 | G90                                                         |  |
| 83        | Set Axis Presets              | G92                                                         |  |
| 90        | End of Program                | M02                                                         |  |
| 97        | Program Repeat Pointer        | G97                                                         |  |
| 97+value  | Subroutine Loop               | M40 Xvalue                                                  |  |
| 98        | Repeat at 97, Subroutine loop | G97, G98 or M41 as appropriate or start of program if no 97 |  |
| 99        | End of Program                | M02                                                         |  |
| 245       | Output 1 On                   | O1 S1                                                       |  |
| 246       | Output 1 Off                  | O1 S0                                                       |  |
| 247       | Output 2 On                   | O2 S1                                                       |  |
| 248       | Output 2 Off                  | O2 S0                                                       |  |
| 249       | Output 3 On                   | O3 S1                                                       |  |
| 250       | Output 3 Off                  | O3 S0                                                       |  |
| 251       | Output 4 On                   | O4 S1                                                       |  |
| 252       | Output 4 Off                  | O4 S0                                                       |  |
| 253       | Wait for Input 1 On           | W1 S1                                                       |  |
| 254       | Wait for Input 1 Off          | W1 S0                                                       |  |
| 255       | Wait for Input 2 On           | W2 S1                                                       |  |
| 256       | Wait for Input 2 Off          | W2 S0                                                       |  |
| 257       | Wait for Input 3 On           | W3 S1                                                       |  |
| 258       | Wait for Input 3 Off          | W3 S0                                                       |  |
| 259       | Wait for Input 4 On           | W4 S1                                                       |  |

| ESSI Code | Description          | Mapped to EIA |
|-----------|----------------------|---------------|
| 260       | Wait for Input 4 Off | W4 S0         |
| 282       | Marker Offset 3 On   | M275          |
| 283       | Marker Offset 3 Off  | M274          |
| 284       | Marker Offset 4 On   | M277          |
| 285       | Marker Offset 4 Off  | M276          |
| 286       | Marker Offset 5 On   | M279          |
| 287       | Marker Offset 5 Off  | M278          |
| 288       | Marker Offset 6 On   | M281          |
| 289       | Marker Offset 6 Off  | M280          |
| 290       | Marker Offset 7 On   | M283          |
| 291       | Marker Offset 7 Off  | M282          |
| 292       | Marker Offset 8 On   | M285          |
| 293       | Marker Offset 8 Off  | M284          |

# **Unsupported ESSI Codes**

| ESSI Code | Description                            |  |  |
|-----------|----------------------------------------|--|--|
| 103+Name  | Stop Current Program/ Load New Program |  |  |
| 237       | X Sign Toggle                          |  |  |
| 238       | Y Sign Toggle                          |  |  |
| 239       | X and Y Swap and Toggle                |  |  |
| 266       | Table 1 Select                         |  |  |
| 267       | Table 2 Select                         |  |  |
| 268       | Table 3 Select                         |  |  |
| 269       | Table 4 Select                         |  |  |
| 276       | Internal Variable Load                 |  |  |
| 277       | External Variable Load                 |  |  |
| 278       | X Axis Home                            |  |  |
| 279       | Y Axis Home                            |  |  |
| 280       | X Home Return                          |  |  |
| 281       | Y Home Return                          |  |  |

The unsupported ESSI codes above are ignored when read. Some of these codes may be supported in the future. Any ESSI codes that are not listed above will result in a translator error upon loading the ESSI program.

### **ESSI Comments**

Comments may be placed in to the part program to be displayed on screen and viewed by the operator. The comment line must first be preceded by a program stop command (EIA M00 code or ESSI 0 code).

- ESSI example:
  - □ 0 Pauses Program
  - □ 3 Start Comment
  - □ Comment Text to be displayed
  - □ 4 End Comment

# **ASCII Codes**

This section provides the 128 ASCII codes (American Standard Code for Information Interchange) as defined by ANSI (American National Standards Institute) Standard X3.4-1977.

## **Control Codes**

| Нех | Dec | Character | name | Description         |
|-----|-----|-----------|------|---------------------|
| 00  | 0   | ^ @       | NUL  | Null                |
| 01  | 1   | ^A        | SOH  | Start of Header     |
| 02  | 2   | ^B        | STX  | Start of Text       |
| 03  | 3   | ^C        | ETX  | End of Text         |
| 04  | 4   | ^D        | EOT  | End of Transmission |
| 05  | 5   | ^E        | ENQ  | Enquiry             |
| 06  | 6   | ^F        | ACK  | Acknowledge         |
| 07  | 7   | ^G        | BEL  | Bell                |
| 08  | 8   | ^H        | BS   | Backspace           |
| 09  | 9   | ^         | HT   | Horizontal Tab      |
| 0A  | 10  | ^J        | LF   | Line Feed           |
| 0B  | 11  | ^K        | VT   | Vertical Tab        |
| 0C  | 12  | ^L        | FF   | Form Feed           |
| 0D  | 13  | ^M        | CR   | Carriage Return     |

| Нех | Dec | Character | name | Description            |
|-----|-----|-----------|------|------------------------|
| 0E  | 14  | ^N        | SO   | Shift Out              |
| 0F  | 15  | ^O        | SI   | Shift In               |
| 10  | 16  | ^P        | DLE  | Data Link Escape       |
| 11  | 17  | ^Q        | DCI  | Device Control 1       |
| 12  | 18  | ^R        | DC2  | Device Control 2       |
| 13  | 19  | ^S        | DC3  | Device Control 3       |
| 14  | 20  | ^T        | DC4  | Device Control 4       |
| 15  | 21  | ^U        | NAK  | Negative Acknowledge   |
| 16  | 22  | ^V        | SYN  | Synchronous Idle       |
| 17  | 23  | ^W        | ETB  | End Transmission Block |
| 18  | 24  | ^χ        | CAN  | Cancel                 |
| 19  | 25  | ^Υ        | EM   | End of Medium          |
| 1A  | 26  | ^Z        | Sub  | Substitute             |
| 1B  | 27  | ^[        | ESC  | Escape                 |
| 1C  | 28  | ^\        | FS   | File Separator         |
| 1D  | 29  | ^]        | GS   | Group Separator        |
| 1E  | 30  | ^ ^       | RS   | Record Separator       |
| 1F  | 31  | ^_        | US   | Unit Separator         |
| 20  | 32  |           | SP   | Space                  |

## **All Codes**

| Hex | Dec | Character | Hex | Dec | Character | Hex | Dec | Character |
|-----|-----|-----------|-----|-----|-----------|-----|-----|-----------|
| 00  | 0   | ^ @       | 2B  | 43  | +         | 56  | 86  | V         |
| 01  | 1   | ^A        | 2C  | 44  | ,         | 57  | 87  | W         |
| 02  | 2   | ^B        | 2D  | 45  | -         | 58  | 88  | Х         |
| 03  | 3   | ^C        | 2E  | 46  | •         | 59  | 89  | Y         |
| 04  | 4   | ^D        | 2F  | 47  | /         | 5A  | 90  | Z         |
| 05  | 5   | ^E        | 30  | 48  | 0         | 5B  | 91  | [         |
| 06  | 6   | ^F        | 31  | 49  | 1         | 5C  | 92  | ١         |
| 07  | 7   | ^G        | 32  | 50  | 2         | 5D  | 93  | ]         |
| 08  | 8   | ^H        | 33  | 51  | 3         | 5E  | 94  | ٨         |

| Hex | Dec | Character | Hex | Dec | Character | Hex | Dec | Character |
|-----|-----|-----------|-----|-----|-----------|-----|-----|-----------|
| 09  | 9   | ^         | 34  | 52  | 4         | 5F  | 95  | _         |
| 0A  | 10  | ^ J       | 35  | 53  | 5         | 60  | 96  | `         |
| 0B  | 11  | ^K        | 36  | 54  | 6         | 61  | 97  | а         |
| 0C  | 12  | ^L        | 37  | 55  | 7         | 62  | 98  | b         |
| 0D  | 13  | ^M        | 38  | 56  | 8         | 63  | 99  | С         |
| 0E  | 14  | ^N        | 39  | 57  | 9         | 64  | 100 | d         |
| 0F  | 15  | ^0        | ЗA  | 58  | :         | 65  | 101 | е         |
| 10  | 16  | ^P        | 3B  | 59  | ;         | 66  | 102 | f         |
| 11  | 17  | ^Q        | ЗC  | 60  | <         | 67  | 103 | g         |
| 12  | 18  | ^R        | 3D  | 61  | =         | 68  | 104 | h         |
| 13  | 19  | ^S        | 3E  | 62  | >         | 69  | 105 | i         |
| 14  | 20  | ^T        | ЗF  | 63  | ?         | 6A  | 106 | j         |
| 15  | 21  | ^U        | 40  | 64  | @         | 6B  | 107 | k         |
| 16  | 22  | ^٧        | 41  | 65  | А         | 6C  | 108 | I         |
| 17  | 23  | ^W        | 42  | 66  | В         | 6D  | 109 | m         |
| 18  | 24  | ^χ        | 43  | 67  | С         | 6E  | 110 | n         |
| 19  | 25  | ۸γ        | 44  | 68  | D         | 6D  | 111 | 0         |
| 1A  | 26  | ^Z        | 45  | 69  | E         | 70  | 12  | р         |
| 1B  | 27  | ^[        | 46  | 70  | F         | 71  | 113 | q         |
| 1C  | 28  | ^\        | 47  | 71  | G         | 72  | 114 | r         |
| 1D  | 29  | ^]        | 48  | 72  | Н         | 73  | 115 | S         |
| 1E  | 30  | ~ ~       | 49  | 73  | I         | 74  | 116 | t         |
| 1F  | 31  | ^_        | 4A  | 74  | J         | 75  | 117 | u         |
| 20  | 32  |           | 4B  | 75  | К         | 76  | 118 | v         |
| 21  | 33  | !         | 4C  | 76  | L         | 77  | 119 | w         |
| 22  | 34  | u         | 4D  | 77  | М         | 78  | 120 | x         |
| 23  | 35  | #         | 4E  | 78  | N         | 79  | 121 | у         |
| 24  | 36  | \$        | 4F  | 79  | 0         | 7A  | 122 | z         |
| 25  | 37  | %         | 50  | 80  | Р         | 7B  | 123 | {         |
| 26  | 38  | &         | 51  | 81  | Q         | 7C  | 124 |           |

| Hex | Dec | Character | Hex | Dec | Character | Hex | Dec | Character |
|-----|-----|-----------|-----|-----|-----------|-----|-----|-----------|
| 27  | 39  | 4         | 52  | 82  | R         | 7D  | 125 | }         |
| 28  | 40  | (         | 53  | 83  | S         | 7E  | 126 | ~         |
| 29  | 41  | )         | 54  | 84  | Т         | 7F  | 127 | г         |
| 2A  | 42  | 4         | 55  | 85  | U         |     |     |           |

# G59 Process Variables

The EDGE<sup>®</sup> Connect provides cut charts for a variety of cutting processes: plasma, marker, and waterjet. An operator can select a cut chart manually on the CNC, or the part program can issue codes that select the cut chart automatically.

Computer aided manufacturing (CAM) software places process variables, called G59 codes, in the part program to select the cut chart for a process. Using the process variables in the part program automates cut chart selection on the CNC. This section lists the G59 code and its variables and values supported by Hypertherm CNCs.

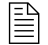

This section does not apply to XPR part programs. See XPR Part Programs on page 55.

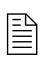

To use G59 codes in your part program, you must enable EIA G59 Code Override on the Cutting screen on the CNC. G59 codes use the following format:

G59 Vxxx Fxx

Where:

- G59 = Load a variable
- Vxxx = The variable type
- Fxx = The variable value
- xx or xxx = the number of digits for the F value. When the F value has a decimal, the value is represented as xx.x

Example: G59 V507 F33

Where:

- V507 = Plasma 1 Material Thickness
- F33 = 0.5 inch

### Variable Types

The G59 code supports several variable types:

- V5xx selects the process and makes selections within the cut chart.
- V6xx selects plasma process parameters.
- V825 and up selects waterjet process parameters.

The value for each variable must be present in the cut chart on the CNC. For example, if the part program includes a G59 code with the material thickness variable with a value of ½ inch (G59 V507 F33) but the cut chart for that process does not include a material thickness of ½ inch, an "Invalid Process" error will display when the CNC loads the program. To clear the error, you must remove the unsupported code from the part program. For more information on resolving an "Invalid Process" or "Conflicting Process" errors, see the Conflicting process section of the EDGE Connect Installation and Setup Manual.

In addition, V5xx variables must be issued in the part program in the same order that they are listed in the cut chart:

- **1.** Torch Type
- 2. Material Type
- 3. Specific Material (optional)
- 4. Process Current
- 5. Plasma/Shield Gases
- 6. Material Thickness

- 7. Cutting Surface
- 8. Water Muffler (for some older plasma supplies)

|                | Plasma 1 Cut Cha          | art - Rev 80006N      |                  | Place     | ma     | Shir   | d       |    | ? | Help    |
|----------------|---------------------------|-----------------------|------------------|-----------|--------|--------|---------|----|---|---------|
|                | ⊢ HPR - Cut Process Selec | tion                  |                  | Auto      | Manual | Auto   | Manual  |    |   | Cutting |
| V5xx codes     | Torch Type                | HPR XD 👻              | Preflow Setting  | 22        | 24     | 49     | 75      | %  |   | Tips    |
| select the     | Material Type             | Mild Steel 💌          | Cutflow Setting  | 76        | 70     | 46     | 70      | %  |   |         |
| our onarr      | Specific Material         | None 👻                |                  | Gas 1     | Gas 2  |        |         |    |   |         |
|                | Process Current           | 260A 👻                | Mixed Gas        | 0         | 0      | %      |         |    |   |         |
|                | Plasma / Shield Gases     | O2 / Air 💌            |                  |           | )      |        | -       |    |   |         |
|                | Material Thickness        | 0.375"                | Cut Speed        | 180       | j ipm  |        |         |    |   |         |
|                | ×                         |                       | Kerf             | 0.        | 1 in   |        |         |    |   |         |
|                |                           |                       | Pierce Time      | 0.3       | 3 sec  |        |         |    |   |         |
| V6xx codes     |                           |                       | Cut Height Delay | (         | o sec  |        |         |    |   |         |
| these          |                           |                       | Creep Time       | (         | sec    |        |         |    |   |         |
| settings after |                           |                       | Cut Height       | 0.1       | 1 in   |        |         |    |   |         |
| has loaded     |                           |                       | Transfer Height  | 300       | 0 %    | 0.33 i | n       |    |   |         |
|                |                           |                       | Pierce Height    | 300       | 0 %    | 0.33 j | n       |    |   | 4       |
|                |                           |                       | Set Arc Voltage  | 150       | volts  |        |         |    | 8 | Cancel  |
|                |                           |                       | Set Arc Current  | 260       | o amps |        |         |    |   | ок      |
|                |                           |                       |                  |           |        |        | 1:18:37 | РМ | - |         |
|                |                           |                       |                  |           |        |        |         |    |   |         |
|                | Sure Contraction          |                       |                  | 0         |        |        |         |    |   |         |
|                | Process Proces            | ss Save<br>Cut Charts | Cut Charts       | Consumabl | es     |        |         |    |   | to HPR  |

The V6xx variables override other parameters that are part of the cut chart, such as Arc Voltage, Cut Height, Pierce Time, and Marker Amperage. The V6xx variables (listed on page 49 – page 50) are not required when using process variables to select a cut chart; they are only needed when overriding the values in the cut chart. For example, to change the value of Set Arc Voltage in the Plasma 1 process from 120 VDC in the cut chart, to 125 VDC, issue a G59 V600 F125 code in the part program.

## Part program format

Hypertherm CNCs require that the G59 codes be in specific positions in the part program. Each cut in the part starts with an M07 (Cut On) and ends with the M08 (Cut Off). The M07 and M08 turn on the Cut Control output which activates the cutting tool.

- The G41 (Enable Left Kerf Compensation) or G42 (Enable Right Kerf Compensation) must immediately precede the M07.
- A combination of G59 V5xx codes (listed on page 35) locate the cut chart and must precede the G41 or G42 code. Once the program selects the cut chart, the V5xx codes do not need to be re-issued unless the program requires a change in process (a new cut chart).
- V6xx and V8xx codes are needed only when overriding a cut chart value.

### Sample part program

| Code               | Description                                         |
|--------------------|-----------------------------------------------------|
| G20                | English units                                       |
| G91                | Incremental mode                                    |
| G99 X1 Y0 I0 J0    | Set part options                                    |
| G59 V502 F34       | Plasma 1 HPRXD torch                                |
| G59 V503 F1.00     | Plasma 1 material type mild steel                   |
| G59 V504 F130      | Plasma 1 current 130 A                              |
| G59 V505 F2        | Plasma 1 plasma/shield gas O2/air                   |
| G59 V507 F33       | Plasma 1 material thickness 1/2 inch                |
| G59 V525 F27       | Marker 1 plasma/shield gas air/air                  |
| G59 V658 F10       | Override Marker 1 current, set to 10 A              |
| M36 T3             | Select Marker 1 process                             |
| M50                | Disable torch height control                        |
| M09                | Marker on                                           |
| G03 X0 Y0 I0.5 J0  | Counterclockwise arc                                |
| M10                | Marker Off                                          |
| M51                | Enable torch height control                         |
| G00 X-0.75 Y-1.299 | Rapid traverse                                      |
| M36 T1             | Select Plasma 1 process                             |
| G59 V600 F125      | Override Plasma 1 arc voltage setting, set to 125 V |
| G41                | Enable left kerf                                    |

The order of the codes listed in the following table represent a typical part program.

| Code                        | Description   |
|-----------------------------|---------------|
| M07                         | Cut on        |
| G01 X0.176777 Y0.176777     | Line          |
| G02 X0 Y0 I1.06066 J1.06066 | Clockwise arc |
| G01 X-0.1 Y0                | Line          |
| M08                         | Cut Off       |
| G40                         | Disable kerf  |
| M02                         | End program   |

## **V5xx Variables**

The following table lists the V5xx variable types. The G59 codes that contain these variables must be entered in the part program in the order listed below (the same order as they appear in the cut chart). Each variable type has a set of Fx values. The following sections list the values for each variable type.

| Variable                   | Plasma 1           | Plasma 2 | Marker 1 | Marker 2 | Waterjet | Oxyfuel |
|----------------------------|--------------------|----------|----------|----------|----------|---------|
| Torch Type                 | V502               | V512     | V522     | V532     |          | V561    |
| Material Type              | V503               | V513     | V523     | V533     | V553     | V562    |
| Process<br>Current         | V504               | V514     | V524     | V534     |          |         |
| Plasma/Shield<br>Gases     | V505               | V515     | V525     | V535     |          |         |
| Cutting<br>Surface*        | V506               | V516     | V526     | V536     |          |         |
| Material<br>Thickness      | V507               | V517     | V527     | V537     | V557     | V564    |
| Water Muffler*             | V508               | V518     | V528     | V538     |          |         |
| Orifice Size               |                    |          |          |          | V554     |         |
| Nozzle Size                |                    |          |          |          | V556     |         |
| Cut Pressure<br>(waterjet) |                    |          |          |          | V558     |         |
| Fuel Gas                   |                    |          |          |          |          | V563    |
| Tip Type<br>(Oxyfuel)      |                    |          |          |          |          | V566    |
| Tip Size                   |                    |          |          |          |          | V565    |
| * Not required to s        | elect a cut chart. |          |          |          |          |         |

### Torch type

Add the torch type Fx values to the these variables:

| V502 Plasma 1 torch type | V512 Plasma 2 torch type |
|--------------------------|--------------------------|
| V522 Marker 1 torch type | V532 Marker 2 torch type |
| V561 Oxyfuel torch type  |                          |

Examples:

- G59 V512 F34 Plasma 2, HPRXD torch.
- G59 V561 F62 Oxyfuel, Airco torch.

| F1 = MAX200                        | F2 = SE200               | F3 = HT4400                  |
|------------------------------------|--------------------------|------------------------------|
| F4 = FineLine200                   | F5 = FineLine100         | F6 = LH2100S                 |
| F7 = LH2100T                       | F8 = LH2125S             | F9 = LH2125T                 |
| F10 = PAC186                       | F11 = T80M               | F12 = MAX100                 |
| F13 = MAX100D                      | F14 = ArcWriter          | F15 = PAC620                 |
| F16 = PAC123                       | F17 = PAC125             | F18 = T60M                   |
| F19 = T100M                        | F20 = HySpeed            | F21 = HPR                    |
| F22 = LH1510S                      | F23 = LH1510T            | F24 = LH1575S                |
| F25 = LH1575T                      | F26 = FineLine260        | F27 = FineCut                |
| F28 = Spirit275                    | F29 = HSD                | F30 = Spirit400              |
| F31 = HPR Bevel                    | F32 = TDC_XT300          | F33 = TDC_XT301              |
| F34 = HPRXD                        | F35 = HPRXD Bevel        | F36 = T45M                   |
| F37 = HPRXD Thick Pierce           | F38 = LF150              | F39 = HyPro2000              |
| F40 = TDC_XT300 Bevel              | F42 = M45 (Powermax45)   | F43 = M65 (Powermax65)       |
| F44 = M85 (Powermax85)             | F45 = HyPro2000 (Silver) | F46 = Duramax Retrofit Torch |
| F47 = Generic                      | F48 = Harris Model 80    | F49 = Harris Model 98        |
| F50 = Victor MT 200                | F51 = Victor MT 300      | F52 = M105 (Powermax105)     |
| F53 = Low Speed FineCut            | F54 = MAXPRO200          | F55 = Duramax Hyamp          |
| F56 = Dialine 281                  | F57 = Dialine 300        | F58 = FineCut Hyamp          |
| F59 = Koike 100L                   | F60 = Koike 200L         | F61 = Koike 500L             |
| F62 = Airco                        | F63 = IHT                | F64 = Meco                   |
| F65 = Messer                       | F66 = Oxyweld            | F67 = Smith                  |
| F68 = Duramax Lock F69 = SmartSYNC |                          | F70 = MAXPRO200 Bevel        |
| F71 = Duramax/Duramax Lock Cartri  |                          |                              |
# **Material type**

|                             | V503 Plasma 1 material type | V513 Plasma 2 material type |
|-----------------------------|-----------------------------|-----------------------------|
| V523 Marker 1 material type |                             | V533 Marker 2 material type |
|                             | V553 Waterjet material type | V562 Oxyfuel                |

Add one of the following material type values to these variables

## Material types (Fx)

| F1 = Mild Steel      | F4 = Other  |
|----------------------|-------------|
| F2 = Stainless Steel | F5 = Brass  |
| F3 = Aluminum        | F6 = Copper |

#### Specific material (F*x.xx*)

To select a specific cut chart process (such as True Hole®), add .xx to the Material Type Fx code.

Example: G59 V503 F1.01 - Plasma 1, mild steel, specific custom process 1.

The table that follows gives examples of process codes that can be added to material types F1 – F6. CNC operators with supported plasma power supplies can also select these processes in the **Specific Material** menu on the Cut Chart screen in Phoenix.

| Plasma power supply      | Specific<br>material | F <i>x.xx</i><br>code | Example                                                                 |
|--------------------------|----------------------|-----------------------|-------------------------------------------------------------------------|
| Powermax<br>(all models) | Production           | F <i>x</i> .90        | G59 V503 F2.90 – Plasma 1, stainless steel,<br>Powermax Production      |
| Powermax<br>(all models) | FineCut              | F <i>x</i> .91        | G59 V503 F1.91 – Plasma 1, mild steel,<br>Powermax FineCut              |
| Powermax<br>(all models) | LS FineCut           | F <i>x</i> .92        | G59 V503 F1.92 – Plasma 1, mild steel,<br>Powermax LS FineCut           |
| Powermax 45XP            | Dimpling             | F <i>x</i> .94        | G59 V523 F1.94 – Plasma 1, mild steel,<br>Powermax45 XP Dimpling        |
| Powermax 45XP            | Light Mark           | F <i>x</i> .95        | G59 V523 F1.95 – Marker 1, mild steel,<br>Powermax45 XP Light Mark      |
| Powermax 45XP            | Heavy Mark           | F <i>x</i> .96        | G59 V523 F2.96 – Marker 1, stainless steel,<br>Powermax45 XP Heavy Mark |
| HPR                      | Fine Feature         | F <i>x</i> .97        | G59 V503 F1.97 – Plasma 1, mild steel, HPR<br>Fine Feature              |
| HPR                      | True Hole            | F <i>x</i> .99        | G59 V503 F1.99 – Plasma 1, mild steel, HPR<br>True Hole                 |

## **Plasma current**

Add one of the following process current values to these variables:

| V504 Plasma 1 current          | V514 Plasma 2 current |
|--------------------------------|-----------------------|
| V524 Marker 1 power<br>current | V534 Marker 2 current |

Example: G59 V514 F100 - Plasma 2, 100 A process current.

| F5 = 5 A       | F7 = 7 A       | F8 = 8 A       |
|----------------|----------------|----------------|
| F9 = 9 A       | F10 = 10 A     | F15 = 15 A     |
| F18 = 18 A     | F20 = 20 A     | F22 = 22 A     |
| F25 = 25 A     | F30 = 30 A     | F35 = 35 A     |
| F40 = 40 A     | F45 = 45 A     | F50 = 50 A     |
| F55 = 55 A     | F60 = 60 A     | F65 = 65 A     |
| F70 = 70 A     | F80 = 80 A     | F85 = 85 A     |
| F100 = 100 A   | F105 = 105 A   | F125 = 125 A   |
| F130 = 130 A   | F150 = 150 A   | F200 = 200 A   |
| F260 = 260 A   | F275 = 275 A   | F300 = 300 A   |
| F340 = 340 A   | F400 = 400 A   | F500 = 500 A   |
| F600 = 600 A   | F760 = 760 A   | F800 = 800 A   |
| F1000 = 1000 A | F1500 = 1500 A | F2000 = 2000 A |
| F2500 = 2500 A | F3000 = 3000 A | F3500 = 3500 A |
| F4000 = 4000 A | F4500 = 4500 A | F5000 = 5000 A |
| F5500 = 5500 A | F6000 = 6000 A |                |

# Plasma/shield gas

Add one of the following gas selection values to these variables:

| V505 Plasma 1               | 515 Plasma 2 plasma/shield  |
|-----------------------------|-----------------------------|
| plasma/shield gas           | gas                         |
| V525 Marker 1 plasma/shield | V535 Marker 2 plasma/shield |
| gas                         | gas                         |

Example: G59 V505 F2 – Plasma 1, O2 plasma gas and air shield gas

| F1 = Air/Air    | F2 = O2/Air     | F3 = O2/O2    |
|-----------------|-----------------|---------------|
| F4 = N2/Air     | F5 = N2/CO2     | F6 = None/N2  |
| F7 = O2/N2      | F8 = CH4 / N2   | F9 = H35/N2   |
| F10 = H5/N2     | F11 = Air/N2    | F12 = N2/N2   |
| F13 = CO2/N2    | F14 = None/Air  | F15 = CH4/Air |
| F16 = O2-N2/Air | F17 = O2-N2/O2  | F18 = O2      |
| F19 = N2        | F20 = N2/None   | F21 = Air     |
| F22 = F5/N2     | F23 = H35&N2/N2 | F24 = H17/N2  |
| F25 = Ar/Ar     | F26 = Ar/N2     | F27 = Ar/Air  |
| F28 = F5        | F29 = Argon     |               |

# **Cutting surface**

Add one of the following cutting surface values to these variables:

| V506 Plasma 1 cutting surface | V516 Plasma 2 cutting<br>surface |
|-------------------------------|----------------------------------|
| V526 Marker 1 cutting surface | V536 Marker 2 cutting surface    |

Example: G59 V536 F2 - Marker 2, cutting 3 inches below water.

- 1 = Above water
- 2 = 3 inches below water

# **Material Thickness**

| • | V507 Plasma 1 material thickness    | V517 Plasma 2 material<br>thickness |
|---|-------------------------------------|-------------------------------------|
|   | V527 Marker 1 material thickness    | V537 Marker 2 material thickness    |
|   | V557 Waterjet material<br>thickness | V564 Oxyfuel material thickness     |

Add one of the following material thickness values to these variables:

Example: G59 V507 F14 – Plasma 1, 1 mm thick.

The following table shows material thickness values sorted by the metric (decimal) thickness. To look up a material thickness by the Fxx value, see the table beginning on page 52.

| Metric (Decimal)      | Gauge and Fraction | Fx       |
|-----------------------|--------------------|----------|
| None                  | None               | 1        |
| 0.35 mm (0.015 in.)   | 28 GA              | 2 or 3   |
| 0.40 mm (0.016 in.)   | 27 GA              | 4 or 5   |
| 0.50 mm (0.018 in.)   | 26 GA              | 6 or 7   |
| 0.55 mm (Metric only) | 25 GA              | 100      |
| 0.60 mm (0.024 in.)   | 24 GA              | 8 or 9   |
| 0.70 mm (Metric only) | 23 GA              | 101      |
| 0.80 mm (0.030 in.)   | 22 GA              | 10 or 11 |
| 0.90 mm (0.036 in.)   | 20 GA              | 12 or 13 |
| 1 mm (0.040 in.)      | 19 GA              | 14       |
| 1.2 mm (0.048 in.)    | 18 GA              | 15 or 16 |
| 1.5 mm (0.060 in.)    | 16 GA              | 17 or 18 |
| 1.6 mm (0.063 in.)    | 1/16 in.           | 19       |
| 2 mm (0.075 in.)      | 14 GA              | 20 or 21 |
| 2.2 mm (0.090 in.)    | 13 GA              | 47       |
| 2.4 mm (Metric only)  | 3/32 in.           | 22       |
| 2.5 mm (0.105 in.)    | 12 GA              | 23 or 24 |
| 3 mm (0.120 in.)      | 11 GA              | 48       |
| 3.2 mm (0.125 in.)    | 1/8 in.            | 25       |
| 3.5 mm (0.135 in.)    | 10 GA              | 26 or 27 |
| 3.8 mm (0.150 in.)    | 9 GA               | 49       |

| Metric (Decimal)    | Gauge and Fraction | Fx  |
|---------------------|--------------------|-----|
| 4 mm (0.164 in.)    | 8 GA               | 52  |
| 4.5 mm (0.180 in.)  | 7 GA               | 50  |
| 4.8 mm (0.188 in.)  | 3/16 in.           | 28  |
| 5 mm (0.194 in.)    | 6 GA               | 53  |
| 5.5 mm (0.210 in.)  | 5 GA               | 51  |
| 6 mm (0.25 in.)     | 1/4 in.            | 29  |
| 7 mm (Metric only)  | 9/32 in.           | 102 |
| 8 mm (0.313 in.)    | 5/16 in.           | 30  |
| 9 mm (Metric only)  | 11/32 in.          | 92  |
| 10 mm (0.375 in.)   | 3/8 in.            | 31  |
| 11 mm (0.438 in.)   | 7/16 in.           | 32  |
| 12 mm (0.5 in.)     | 1/2 in.            | 33  |
| 13 mm (Metric only) | 17/32 in.          | 103 |
| 14 mm (0.563 in.)   | 9/16 in.           | 34  |
| 15 mm (Metric only) | 19/32 in.          | 93  |
| 16 mm (0.625 in.)   | 5/8 in.            | 35  |
| 17 mm (Metric only) | 11/16 in.          | 104 |
| 18 mm (Metric only) | 23/32 in.          | 105 |
| 19 mm (0.75 in.)    | 3/4 in.            | 36  |
| 20 mm (Metric only) | 25/32 in.          | 106 |
| 21 mm (Metric only) | 13/16 in.          | 107 |
| 22 mm (0.875 in.)   | 7/8 in.            | 37  |
| 23 mm (Metric only) | 29/32 in.          | 98  |
| 24 mm (Metric only) | 15/16 in.          | 108 |
| 25 mm (1 in.)       | 1 in.              | 38  |
| 26 mm (Metric only) | 1-1/32 in.         | 109 |
| 27 mm (Metric only) | 1-1/16 in.         | 110 |
| 28 mm (Metric only) | 1-3/32 in.         | 94  |
| 29 mm (1.125 in.)   | 1-1/8 in.          | 39  |
| 30 mm (Metric only) | 1-3/16 in.         | 111 |
| 31 mm (Metric only) | 1-7/32 in.         | 112 |
| 32 mm (1.25 in.)    | 1-1/4 in.          | 40  |

| Metric (Decimal)     | Gauge and Fraction | Fx  |
|----------------------|--------------------|-----|
| 33 mm (Metric only)  | 1-5/16 in.         | 113 |
| 34 mm (Metric only)  | 1-11/32 in.        | 114 |
| 35 mm (Metric only)  | 1-3/8 in.          | 41  |
| 36 mm (Metric only)  | 1-7/16 in.         | 99  |
| 37 mm (Metric only)  | 1-15/32 in.        | 115 |
| 38 mm (1.5 in.)      | 1-1/2 in.          | 42  |
| 40 mm (Metric only)  | 1-5/8 in.          | 54  |
| 44 mm (Metric only)  | 1-23/32 in.        | 95  |
| 45 mm (1.75 in.)     | 1-3/4 in.          | 43  |
| 48 mm (Metric only)  | 1-7/8 in.          | 55  |
| 50 mm (2 in.)        | 2 in.              | 44  |
| 55 mm (Metric only)  | 2-1/8 in.          | 56  |
| 58 mm (Metric only)  | 2-9/32 in.         | 96  |
| 60 mm (2.25 in.)     | 2-1/4 in.          | 45  |
| 64 mm (2.5 in.)      | 2-1/2 in.          | 46  |
| 65 mm (Metric only)  | 2-9/16 in.         | 97  |
| 70 mm (2.75 in.)     | 2-3/4 in.          | 57  |
| 75 mm (3 in.)        | 3 in.              | 58  |
| 80 mm (Metric only)  | 3-1/8 in.          | 59  |
| 85 mm (3.25 in.)     | 3-1/4 in.          | 60  |
| 90 mm (3.5 in.)      | 3-1/2 in.          | 61  |
| 95 mm (3.75 in.)     | 3-3/4 in.          | 62  |
| 100 mm (4 in.)       | 4 in.              | 63  |
| 105 mm (Metric only) | 4-1/8 in.          | 64  |
| 110 mm (4.25 in.)    | 4-1/4 in.          | 65  |
| 115 mm (4.5 in.)     | 4-1/2 in.          | 66  |
| 120 mm (4.75 in.)    | 4-3/4 in.          | 67  |
| 125 mm (5 in.)       | 5 in.              | 68  |
| 130 mm (Metric only) | 5-1/8 in.          | 69  |
| 135 mm (5.25 in.)    | 5-1/4 in.          | 70  |
| 140 mm (5.5 in.)     | 5-1/2 in.          | 71  |
| 145 mm (5.75 in.)    | 5-3/4 in.          | 72  |

| Metric (Decimal)     | Gauge and Fraction | Fx |
|----------------------|--------------------|----|
| 150 mm (6 in.)       | 6 in.              | 73 |
| 155 mm (Metric only) | 6-1/8 in.          | 74 |
| 160 mm (6.25 in.)    | 6-1/4 in.          | 75 |
| 165 mm (6.5 in.)     | 6-1/2 in.          | 76 |
| 170.0 mm (6.75 in.)  | 6-3/4 in.          | 77 |
| 180 mm (Metric only) | 7-1/8 in.          | 79 |
| 185 mm (7.25 in.)    | 7-1/4 in.          | 80 |
| 190.0 mm (7.5 in.)   | 7-1/2 in.          | 81 |
| 195 mm (7.75 in.)    | 7-3/4 in.          | 82 |
| 200 mm (8 in.)       | 8 in.              | 83 |
| 215 mm (8.5 in.)     | 8-1/2 in.          | 84 |
| 230 mm (9 in.)       | 9-in.              | 85 |
| 240 mm (9.5 in.)     | 9-1/2 in.          | 86 |
| 255 mm (10 in.)      | 10 in.             | 87 |
| 265 mm (10.5 in.)    | 10-1/2 in.         | 88 |
| 280 mm (11 in.)      | 11 in.             | 89 |
| 290 mm (11.5 in.)    | 11-1/2 in.         | 90 |
| 305 mm (12 in.)      | 12 in.             | 91 |
| 7 in. (English only) | 7 in.              | 78 |

The following table shows material thicknesses by Fx value.

| Fx       | Metric (Decimal)    | Gauge and Fraction |  |
|----------|---------------------|--------------------|--|
| 1        | None                | None               |  |
| 2 or 3   | 0.35 mm (0.015 in.) | 28 GA              |  |
| 4 or 5   | 0.40 mm (0.016 in.) | 27 GA              |  |
| 6 or 7   | 0.50 mm (0.018 in.) | 26 GA              |  |
| 8 or 9   | 0.60 mm (0.024 in.) | 24 GA              |  |
| 10 or 11 | 0.80 mm (0.030 in.) | 22 GA              |  |
| 12 or 13 | 0.90 mm (0.036 in.) | 20 GA              |  |
| 14       | 1 mm (0.040 in.)    | 19 GA              |  |
| 15 or 16 | 1.2 mm (0.048 in.)  | 18 GA              |  |
| 17 or 18 | 1.5 mm (0.060 in.)  | 16 GA              |  |

| Fx       | Metric (Decimal)     | Gauge and Fraction |  |
|----------|----------------------|--------------------|--|
| 19       | 1.6 mm (0.063 in.)   | 1/16 in.           |  |
| 20 or 21 | 2 mm (0.075 in.)     | 14 GA              |  |
| 22       | 2.4 mm (Metric only) | 3/32 in.           |  |
| 23 or 24 | 2.5 mm (0.105 in.)   | 12 GA              |  |
| 25       | 3.2 mm (0.125 in.)   | 1/8 in.            |  |
| 26 or 27 | 3.5 mm (0.135 in.)   | 10 GA              |  |
| 28       | 4.8 mm (0.188 in.)   | 3/16 in.           |  |
| 29       | 6 mm (0.25 in.)      | 1/4 in.            |  |
| 30       | 8 mm (0.313 in.)     | 5/16 in.           |  |
| 31       | 10 mm (0.375 in.)    | 3/8 in.            |  |
| 32       | 11 mm (0.438 in.)    | 7/16 in.           |  |
| 33       | 12 mm (0.5 in.)      | 1/2 in.            |  |
| 34       | 14 mm (0.563 in.)    | 9/16 in.           |  |
| 35       | 16 mm (0.625 in.)    | 5/8 in.            |  |
| 36       | 19 mm (0.75 in.)     | 3/4 in.            |  |
| 37       | 22 mm (0.875 in.)    | 7/8 in.            |  |
| 38       | 25 mm (1 in.)        | 1 in.              |  |
| 39       | 29 mm (1.125 in.)    | 1-1/8 in.          |  |
| 40       | 32 mm (1.25 in.)     | 1-1/4 in.          |  |
| 41       | 35 mm (Metric only)  | 1-3/8 in.          |  |
| 42       | 38 mm (1.5 in.)      | 1-1/2 in.          |  |
| 43       | 45 mm (1.75 in.)     | 1-3/4 in.          |  |
| 44       | 50 mm (2 in.)        | 2 in.              |  |
| 45       | 60 mm (2.25 in.)     | 2-1/4 in.          |  |
| 46       | 64 mm (2.5 in.)      | 2-1/2 in.          |  |
| 47       | 2.2 mm (0.090 in.)   | 13 GA              |  |
| 48       | 3 mm (0.120 in.)     | 11 GA              |  |
| 49       | 3.8 mm (0.150 in.)   | 9 GA               |  |
| 50       | 4.5 mm (0.180 in.)   | 7 GA               |  |
| 51       | 5.5 mm (0.210 in.)   | 5 GA               |  |
| 52       | 4 mm (0.164 in.)     | 8 GA               |  |
| 53       | 5 mm (0.194 in.)     | 6 GA               |  |

| Fx | Metric (Decimal)     | Gauge and Fraction |  |
|----|----------------------|--------------------|--|
| 54 | 40 mm (Metric only)  | 1-5/8 in.          |  |
| 55 | 48 mm (Metric only)  | 1-7/8 in.          |  |
| 56 | 55 mm (Metric only)  | 2-1/8 in.          |  |
| 57 | 70 mm (2.75 in.)     | 2-3/4 in.          |  |
| 58 | 75 mm (3 in.)        | 3 in.              |  |
| 59 | 80 mm (Metric only)  | 3-1/8 in.          |  |
| 60 | 85 mm (3.25 in.)     | 3-1/4 in.          |  |
| 61 | 90 mm (3.5 in.)      | 3-1/2 in.          |  |
| 62 | 95 mm (3.75 in.)     | 3-3/4 in.          |  |
| 63 | 100 mm (4 in.)       | 4 in.              |  |
| 64 | 105 mm (Metric only) | 4-1/8 in.          |  |
| 65 | 110 mm (4.25 in.)    | 4-1/4 in.          |  |
| 66 | 115 mm (4.5 in.)     | 4-1/2 in.          |  |
| 67 | 120 mm (4.75 in.)    | 4-3/4 in.          |  |
| 68 | 125 mm (5 in.)       | 5 in.              |  |
| 69 | 130 mm (Metric only) | 5-1/8 in.          |  |
| 70 | 135 mm (5.25 in.)    | 5-1/4 in.          |  |
| 71 | 140 mm (5.5 in.)     | 5-1/2 in.          |  |
| 72 | 145 mm (5.75 in.)    | 5-3/4 in.          |  |
| 73 | 150 mm (6 in.)       | 6 in.              |  |
| 74 | 155 mm (Metric only) | 6-1/8 in.          |  |
| 75 | 160 mm (6.25 in.)    | 6-1/4 in.          |  |
| 76 | 165 mm (6.5 in.)     | 6-1/2 in.          |  |
| 77 | 170.0 mm (6.75 in.)  | 6-3/4 in.          |  |
| 78 | 7 in. (English only) | 7 in.              |  |
| 79 | 180 mm (Metric only) | 7-1/8 in.          |  |
| 80 | 185 mm (7.25 in.)    | 7-1/4 in.          |  |
| 81 | 190.0 mm (7.5 in.)   | 7-1/2 in.          |  |
| 82 | 195 mm (7.75 in.)    | 7-3/4 in.          |  |
| 83 | 200 mm (8 in.)       | 8 in.              |  |
| 84 | 215 mm (8.5 in.)     | 8-1/2 in.          |  |
| 85 | 230 mm (9 in.)       | 9-in.              |  |

| Fx  | Metric (Decimal)      | Gauge and Fraction |  |
|-----|-----------------------|--------------------|--|
| 86  | 240 mm (9.5 in.)      | 9-1/2 in.          |  |
| 87  | 255 mm (10 in.)       | 10 in.             |  |
| 88  | 265 mm (10.5 in.)     | 10-1/2 in.         |  |
| 89  | 280 mm (11 in.)       | 11 in.             |  |
| 90  | 290 mm (11.5 in.)     | 11-1/2 in.         |  |
| 91  | 305 mm (12 in.)       | 12 in.             |  |
| 92  | 9 mm (Metric only)    | 11/32 in.          |  |
| 93  | 15 mm (Metric only)   | 19/32 in.          |  |
| 94  | 28 mm (Metric only)   | 1-3/32 in.         |  |
| 95  | 44 mm (Metric only)   | 1-23/32 in.        |  |
| 96  | 58 mm (Metric only)   | 2-9/32 in.         |  |
| 97  | 65 mm (Metric only)   | 2-9/16 in.         |  |
| 98  | 23 mm (Metric only)   | 29/32 in.          |  |
| 99  | 36 mm (Metric only)   | 1-7/16 in.         |  |
| 100 | 0.55 mm (Metric only) | 25 GA              |  |
| 101 | 0.70 mm (Metric only) | 23 GA              |  |
| 102 | 7 mm (Metric only)    | 9/32 in.           |  |
| 103 | 13 mm (Metric only)   | 17/32 in.          |  |
| 104 | 17 mm (Metric only)   | 11/16 in.          |  |
| 105 | 18 mm (Metric only)   | 23/32 in.          |  |
| 106 | 20 mm (Metric only)   | 25/32 in.          |  |
| 107 | 21 mm (Metric only)   | 13/16 in.          |  |
| 108 | 24 mm (Metric only)   | 15/16 in.          |  |
| 109 | 26 mm (Metric only)   | 1-1/32 in.         |  |
| 110 | 27 mm (Metric only)   | 1-1/16 in.         |  |
| 111 | 30 mm (Metric only)   | 1-3/16 in.         |  |
| 112 | 31 mm (Metric only)   | 1-7/32 in.         |  |
| 113 | 33 mm (Metric only)   | 1-5/16 in.         |  |
| 114 | 34 mm (Metric only)   | 1-11/32 in.        |  |
| 115 | 37 mm (Metric only)   | 1-15/32 in.        |  |

## Water Muffler

Add one of the following water muffler values to these variables:

| V508 Plasma 1 water muffler | V518 Plasma 2 water muffler |
|-----------------------------|-----------------------------|
| V528 Marker 1 water muffler | V538 Marker 2 water muffler |

Example: G59 V508 F1 – Plasma 1, water muffler installed.

- F1 = Installed
- F2 = Not installed

### Waterjet nozzle size

Add one of the following orifice size values to the variable V556.

Example: G59 V556 F30 - Waterjet, 0.03 inch nozzle

| F30 = 0.03 in. | F40 = 0.04 in. |
|----------------|----------------|
|                |                |

## Waterjet orifice size

Add one of the following orifice size values to the variable V554.

Example: G59 V554 F10 – Waterjet, 0.010 inch orifice.

| F10 = 0.010 inch | F11 = 0.011 inch | F12 = 0.012 inch |
|------------------|------------------|------------------|
| F14 = 0.014 inch | F16 = 0.016 inch |                  |

## Waterjet cut pressure

For waterjet cut pressure add F60000 to the variable V558.

Example: G59 V558 F60000 - Waterjet, cut pressure 60000 psi

## Fuel gas for Oxyfuel

Add one of the following torch type values to the variable V563.

Example: G59 V512 F2 - Oxyfuel, Propane fuel

| F1 = Acetylene | F2 = Propane | F3 = Natural Gas |  |
|----------------|--------------|------------------|--|
| F4 = Propylene | F5 = Mapp    |                  |  |

# Oxyfuel tip type

Add one of the following torch type values to the variable V566.

Example: G59 V566 F1 - Oxyfuel, Standard tip type.

| F1 = Standard                |
|------------------------------|
| F2 = Divergent               |
| F3 = Heavy Preheat           |
| F4 = Divergent Heavy Preheat |

# Oxyfuel tip size

Add one of the following torch type values to the variable V565.

| F1 = 5/0                             | F2 = 5/0 <sup>1</sup> / <sub>2</sub> | F3 = 4/0                            |  |
|--------------------------------------|--------------------------------------|-------------------------------------|--|
| F4 = 4/0 <sup>1</sup> / <sub>2</sub> | F5 = 000                             | F6 = 000 ½                          |  |
| F7 = 00                              | F8 = 00 <sup>1</sup> / <sub>2</sub>  | F9 = 0                              |  |
| F10 = 0 1/2                          | F11 = 1                              | F12 = 1 1/2                         |  |
| F13 = 2                              | F14 = 2 <sup>1</sup> / <sub>2</sub>  | F15 = 3                             |  |
| F16 = 3 ½                            | F17 = 4                              | F18 = 4 1/2                         |  |
| F19 = 5                              | F20 = 5 <sup>1</sup> / <sub>2</sub>  | F21 = 6                             |  |
| F22 = 6 ½                            | F23 = 7                              | F24 = 7 <sup>1</sup> / <sub>2</sub> |  |
| F25 = 8                              | F26 = 8 <sup>1</sup> / <sub>2</sub>  | F27 = 9                             |  |
| F28 = 9 ½                            | F29 = 10                             | F30 = 10 ½                          |  |
| F31 = 11                             | F32 = 11 ½                           | F33 = 12                            |  |

Example: G59 V565 F3 - Oxyfuel, 4/0 tip size.

# V6xx plasma height control variables

Use the following G59 V6xx variables to select process parameters that govern torch height control. **Plasma 1 Variables** 

| Variable | Name                                                        | Range for Fx                         | Example      |
|----------|-------------------------------------------------------------|--------------------------------------|--------------|
| V600     | Plasma 1 Set Arc Voltage                                    | 10 to 300 volts                      | F132         |
| V601     | Plasma 1 Pierce Time                                        | 0 to 9 seconds                       | F0.5         |
| V602     | Plasma 1 Pierce Height<br>Factor                            | 50 to 400%                           | F200         |
| V603     | Plasma 1 Cut Height                                         | 0 to 1 in.<br>(0 to 25.4 mm)         | F0.13 (inch) |
| V604     | Plasma 1 Transfer Height<br>Factor                          | 50 to 400%                           | F200         |
| V605     | Plasma 1 Cut Height Delay                                   | 0 to 5 seconds                       | F2.00        |
| V606     | Plasma 1 Kerf Detect<br>Reacquire Time (Sensor<br>THC only) | 0 to 10 seconds                      | F3.00        |
| V607     | Plasma 1 Mode Select                                        | F1 = Manual<br>F2 = Auto             | F2           |
| V608     | Plasma 1 Arc Current                                        | Amperage depends on<br>plasma system |              |
| V613     | Plasma 1 AVC Delay                                          | 0 to 10 seconds                      | F2.25        |

#### Plasma 2 Variables

| Variable | Name                               | Range for Fx                 | Example |
|----------|------------------------------------|------------------------------|---------|
| V625     | Plasma 2 Set Arc Voltage           | 10 to 300 volts              | F250.00 |
| V626     | Plasma 2 Pierce Time               | 0 to 9 seconds               | F8.50   |
| V627     | Plasma 2 Pierce Height<br>Factor   | 50 to 400%                   | F200.00 |
| V628     | Plasma 2 Cut Height                | 0 to 1 in.<br>(0 to 25.4 mm) | F0.75   |
| V629     | Plasma 2 Transfer Height<br>Factor | 50 to 400%                   | F200.50 |
| V630     | Plasma 2 Cut Height Delay          | 0 to 5 seconds               | F2.00   |

| Variable | Name                                                        | Range for Fx                         | Example |
|----------|-------------------------------------------------------------|--------------------------------------|---------|
| V631     | Plasma 2 Kerf Detect<br>Reacquire Time (Sensor<br>THC only) | 0 to 10 seconds                      | F5.25   |
| V632     | Plasma 2 Mode Select                                        | F1 = Manual<br>F2 = Auto             | F2      |
| V633     | Plasma 2 Arc Current                                        | Amperage depends on<br>plasma system |         |
| V638     | Plasma 2 AVC Delay                                          | 0 to 10 seconds                      | F2.25   |

#### Marker 1 Variables

| Variable | Name                            | Range for Fx                         | Example |
|----------|---------------------------------|--------------------------------------|---------|
| V650     | Marker 1 Set Arc Voltage        | 10 to 300 volts                      | F250.00 |
| V652     | Marker 1 Start Height<br>Factor | 50 to 400%                           | F200.00 |
| V653     | Marker 1 Mark Height            | 0 to 1 in.<br>(0 to 25.4mm)          | F0.75   |
| V657     | Marker 1 Mode Select            | F1 = Manual<br>F2 = Auto             | F2      |
| V658     | Marker 1 Arc Current            | Amperage depends on<br>plasma system |         |
| V663     | Marker 1 AVC Delay              | 0 to 10 seconds                      | F2.25   |

#### Marker 2 Variables

| Variable | Name                            | Range for Fx                         | Example |
|----------|---------------------------------|--------------------------------------|---------|
| V675     | Marker 2 Set Arc Voltage        | 10 to 300 volts                      | F250.00 |
| V677     | Marker 2 Start Height<br>Factor | 50 to 400%                           | F200.00 |
| V678     | Marker 2 Mark Height            | 0 to 1 in.<br>(0 to 25.4 mm)         | F0.75   |
| V682     | Marker 2 Mode Select            | F1 = Manual<br>F2 = Auto             | F2      |
| V683     | Marker 2 Arc Current            | Amperage depends on<br>plasma system |         |
| V688     | Marker 2 AVC Delay              | 0 to 10 seconds                      | F2.25   |

# **THC Index Code**

Use this command to raise the Sensor THC when it is in manual mode.

#### G00 Zx.xx Tx

■ Index Sensor THC, to height Z distance for torch T number, in manual mode only.

## Sample part program using THC index code

The following sample part program includes commands to change control modes and to raise the Plasma 1 THC height in a corner by 0.25 inches:

| Code          | Description                                                                                               |
|---------------|----------------------------------------------------------------------------------------------------|
| G59 V600 F155 | Program arc voltage for first segment                                                                     |
| G41           | Enable left kerf compensation                                                                             |
| M07           | Cut on                                                                                                    |
| G01 X0 Y3     | Linear move                                                                                               |
| G59 V607 F1   | Set plasma process 1 THC to manual mode                                                                   |
| G00 Z25 T1    | Raise THC 1 by 0.25 inches. (A negative value raises the THC when the positive Z-axis direction is down.) |
| G59 V607 F2   | Set plasma process 1 THC back to automatic mode                                                           |
| G59V600F165   | Program the new arc voltage for the next segment                                                          |
| G01 X3 Y0     | Linear move                                                                                               |
| M08           | Cut off                                                                                                   |
| G40           | Disable kerf compensation                                                                                 |
| M02           | End of program                                                                                            |

# V8xx waterjet variables

| V825 | Pierce Type         | G59 V825 Fx Dx.x Tx.x Sx.x                                                                                                   | G59 V825 F2 D0.1 T10 S10       |
|------|---------------------|----------------------------------------------------------------------------------------------------|--------------------------------|
|      |                     | F1 = Dynamic                                                                                                    | Select Circular Pierce         |
|      |                     | F2 = Circular                                                                                                    | Type with a circle             |
|      |                     | F3 = Wiggle                                                                                                    | for 10 seconds at 10           |
|      |                     | F4 = Stationary                                                                                                    | in/min.                        |
|      |                     | Dx.xxx = Displacement,<br>0.254 - 25.4 mm (0.001 - 1.0 inch)                                                                 |                                |
|      |                     | <ul> <li>Circle diameter for Circular pierce</li> </ul>                                                                      |                                |
|      |                     | <ul> <li>Segment length for Wiggle pierce</li> </ul>                                                                         |                                |
|      |                     | Tx.x = Pierce time in seconds,<br>0 – 9999.99                                                                                |                                |
|      |                     | Sxxx = Pierce speed<br>2.54 – 2540 mm/min<br>(0.1 – 100 in/min)                                                              |                                |
| V827 | Low Pressure Pierce | G59 V827 Fx Tx.x Pxxxx                                                                                                    | G59 V827 F1 T5 P30000          |
|      |                     | F0 = OFF                                                                                                    | Low pressure pierce            |
|      |                     | F1 = ON                                                                                                    | ON for 5 seconds at 30000 psi. |
|      |                     | F2 = Maintain until next G59 V827,<br>or a new cut chart is selected, or a<br>new part program is loaded.                    |                                |
|      |                     | Tx.x = Low pressure pierce time in seconds 0 - 9999.99                                                                       |                                |
|      |                     | Pxxxxx = Pump pressure 10,000 psi to the cut pressure.                                                                       |                                |
|      |                     | <ul> <li>All other G59 variables in the part program<br/>must come before G59 V827 F2 and the<br/>G04.</li> </ul>            |                                |
|      |                     | <ul> <li>Use G04 Xx Dwell for x seconds to allow<br/>the waterjet pump to transition to low<br/>pressure setting.</li> </ul> |                                |
|      |                     | <ul> <li>Low pressure pierce time cannot exceed<br/>the time set for normal piercing.</li> </ul>                             |                                |
|      |                     | <ul> <li>Low pressure cannot be set below<br/>10,000 psi.</li> </ul>                                                         |                                |

Use V8xx variables to select process parameters for Hypertherm's HyPrecision™ waterjet systems.

| Variable | Name                | Range for Fx                                                           | Example                                                                   |
|----------|---------------------|------------------------------------------------------------------------|---------------------------------------------------------------------------|
| V828     | Cut Pressure        | G59 V828 Fxxxxx                                                        | G59 V828 F60000                                                           |
|          |                     | Fxxxxxx = pump pressure in psi                                         | Cut pressure set to                                                       |
|          |                     | <ul> <li>At this time 60000 is the only valid cut pressure.</li> </ul> | 60000 psi                                                                 |
| V829     | Pierce Motion Delay | G59 V829 Fx.x                                                          | G59 V829 F3                                                               |
|          |                     | Fx.x = 0 - 9.99 seconds                                                | Delay pierce motion<br>for 3 seconds after<br>M07 Cut On.                 |
| V830     | Abrasive On Delay   | G59 V830 Fx.x or F-x.x                                                 | G59 V830 F3                                                               |
|          |                     | Fx.x = -1.0 – 5.0 seconds                                              | Delay starting the<br>abrasive flow for 3<br>seconds after M07<br>Cut On. |
|          |                     |                                                                        | G59 V830 F-1                                                              |
|          |                     |                                                                        | Start the abrasive<br>flow 1 second<br><i>before</i> the M07 Cut<br>On.   |

| Variable | Name               | Range for Fx                                                                     | Example                                                                     |
|----------|--------------------|----------------------------------------------------------------------------------|-----------------------------------------------------------------------------|
| V831     | Abrasive Off Delay | G59 V831 Fx.x or F-x.x                                                           | G59 V831 F3                                                                 |
|          |                    | Fx.x = -1 - 9.99 seconds<br>■ Abrasive Off Delay and Water                       | Delay turning off the<br>abrasive flow for                                  |
|          |                    | Off Delay run concurrently.                                                      | 3 seconds after<br>M08 Cut Off.                                             |
|          |                    |                                                                                  | G59 V831 F-1                                                                |
|          |                    |                                                                                  | Turn off the abrasive<br>flow 1 second<br><i>before</i> the M08 Cut<br>Off. |
| V832     | Water Off Delay    | G59 V832 Fx.x or F-x.x                                                           | G59 V832 F3                                                                 |
|          |                    | Fx.x = - 1 – 9.99 seconds                                                        | Delay turning off the                                                       |
|          |                    | <ul> <li>Abrasive Off Delay and Water<br/>Off Delay run concurrently.</li> </ul> | water flow for<br>3 seconds after<br>M08 Cut Off.                           |
|          |                    |                                                                                  | G59 V832 F-1                                                                |
|          |                    |                                                                                  | Turn off the water<br>flow 1 second<br><i>before</i> the M08 Cut<br>Off.    |
| V837     | Cut Height         | G59 V837 Fx.x                                                                    | G59 V837 F0.3                                                               |
|          |                    | Fx.x = 0.254 - 25.4 mm (0.01 - 1.0 inch)                                         | Set Cut Height to 0.3 inch.                                                 |
| V838     | Waterjet Mode      | G59 V838 Fx                                                                      | G59 V838 F3                                                                 |
|          |                    | Fx =                                                                             | Set Waterjet Mode                                                           |
|          |                    | F1 – Q1 Rough                                                                    | to Q3 Medium.                                                               |
|          |                    | F2 – Q2 Coarse                                                                   |                                                                             |
|          |                    | F3 – Q3 Medium                                                                   |                                                                             |
|          |                    | F4 – Q4 Smooth                                                                   |                                                                             |
|          |                    | F5 – Q5 Fine                                                                     |                                                                             |
|          |                    | F6 – Q6 Marking - No abrasive                                                    |                                                                             |

# XPR Part Programs

XPR program codes differ in the following two scenarios:

- Basic cutting and marking (without CAM part programs or G59 codes). See Basic cutting and marking below.
- Cutting and marking with a part program outputted from computer aided manufacturing (CAM) software, such as ProNest. See page 57.

# **Basic cutting and marking**

Basic cutting and marking refers to each of the following scenarios:

- Cut or mark *without* a part program created with CAM software.
- Select a simple shape from the Shape Library, but cancel processing it through ProNest CNC.
- Use a part program generated in CAM software, but DISABLE the following overrides on the Setups > Cutting screen in Phoenix: EIA G59 Code, Process Select, EIA Kerf, and EIA F-Code Program Code.
  - If you are using a ProNest part program that includes marking, but you disabled the use of G59 codes, selections on the Cut Chart screen in Phoenix override selections in the part program. In this scenario, for example, Phoenix interprets the M07 AR or M07 N2 in a ProNest part program as an M09 (Marker 1 On) and uses the marking gas selected on the Cut Chart screen.

## **Basic process selection and overrides**

With basic cutting and marking, you do not need to provide any codes to select or override process parameters. Instead, you can:

- Select the process on the Cut Chart screen.
  - Select parameters at the top of the Cut Chart screen first. Based on your selection in the top field, Phoenix limits the parameters available to select in the fields below.
- Override process parameters (by editing the values on the Process screen, Cutting screen, or Process Data Watch Window).

Process override selections cannot be saved for reuse when doing basic cutting and marking. When the CNC reloads a cut chart, the original cut chart values are restored and previously used overrides are lost.

The *Record ID* number on the Cut Chart screen refers to the record in the XPR cut chart database for your selected process. The *Process ID* is a number that represents the XPR process for cutting or marking. The Record ID and Process ID numbers cannot be edited directly. The marking process used is selected on the Plasma 1 Cut Chart screen for XPR marking.

## **Basic code view**

To view the part program code when doing basic cutting or marking, use the Text Editor or EIA Text view in Phoenix (Shape Manager > Shape Wizard or Shape Manager > Text Editor).

## **Code definitions and exceptions**

Part program codes for basic cutting and marking with XPR are included in *EIA RS-274D Program Support* on page 8.

Marking with a basic part program uses legacy marking codes as follows:

- M09 / M10 (Enable Marker 1 / Disable Marker 1)
- M13 / M14 (Enable Marker 2 / Disable Marker 2)
- M36 T3 / M36 T4 (Select Marker 1 / Select Marker 2)

For text marking information, see *Marker Font Generator* on page 82.

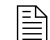

True Hole is not supported with basic cutting.

# CAM software part programs for XPR

XPR part programs output from ProNest (or other CAM software) support many codes in the list of *Directly Supported EIA Codes* on page 9. However, there are some exceptions and additional codes specific to XPR as explained in this section.

If you have a part program that was created for an HPRXD, Hypertherm strongly recommends that you create a new part program for XPR. For more information, see Appendix A in *Cut and Mark with an XPR on an EDGE Connect CNC* (809900).

## **Process selection**

With XPR, one G59 command at the beginning of the CAM posted part program assigns the XPR to Plasma 1 or 2 and tells the CNC which record in the XPR cut chart database to use. The single cut chart record contains all of the process parameters for cutting, marking, and True Hole (*when applicable*).

The standard format of a G59 command line in an XPR part program output from CAM software is as follows:

#### G59 V509 Fxxxxx

Where:

- G59 = Load a variable
- V509 = Load Plasma 1\*
- Fxxxxx = Cut chart record ID

\* If the XPR is assigned to Plasma 2, replace V509 with V519: G59 V519 Fxxxxx

**Example:** G59 V509 F11189 = Load Plasma 1 and use record 11189 (80 A O2/Air) in the cut chart database

When the CNC reads the M07 (Cut On) command in the part program, the CNC sends the process ID from record number 11189 to the XPR. The XPR and the CNC load the associated cutting process parameters (listed below).

#### Cut chart process parameters loaded from the cut chart record

- Arc Voltage
- Cut Speed
- Pierce Time

- Cut CurrentCut Height
- Gas type and flow rate
- Transfer Height

Pierce Height

Kerf

An operator at the CNC cannot override the cut chart parameters listed above.

## **Process overrides**

To modify an XPR part program, modify the cut chart in ProNest (or other CAM software) and output the modified part program to use in Phoenix.

A single G59 V509 Fxxxxx command in the part program

| Plasma 1 Cut Chart - Rev H  |                           | •          |
|-----------------------------|---------------------------|------------|
| PR Process Selection        | Selected IDs              |            |
| Material Type Mild Steel    | Record 12094              |            |
| Material Thickness 0.5mm    | Cutting Process 1051      |            |
| Cutting Surface Above Water | Marking Process 8001      |            |
| Process Name 30Amp 02/02 •  |                           |            |
| Marking Gas N2 •            | l                         |            |
|                             | Cut Speed 5347.65 mmpm    |            |
|                             | Kerf 1.499 mm             |            |
|                             | Pierce Time 0.1 sec       |            |
|                             | Cut Height Delay 0.16 sec |            |
|                             | Creep Time 0 sec          |            |
|                             | Cut Height 1.27 mm        |            |
|                             | Transfer Height 2.54 mm   |            |
|                             | Pierce Height 2.54 mm     |            |
|                             | Arc Voltage 106.1 volts   | <b>X</b> a |
|                             | Arc Current 30 amps       |            |
|                             | 5:03                      | :46 PM     |

An override code on the M07 line in the part program modifies these values.

#### **Process override codes**

CAM software, such as ProNest, adds process override codes to the M07 line in XPR part programs. These codes indicate which standard value from the cut chart record to override with the specified value. See *Table 1*.

| Override code | Description                 | Valid range                                                               |
|---------------|-----------------------------|---------------------------------------------------------------------------|
| AVO           | Arc Voltage Override        | 50 VDC – 300 VDC                                                          |
| AVD           | Arc Voltage Delay Override* | 0.01 second – 10 seconds                                                  |
| ССО           | Cut Current Override        | -100% through +200% when current is<br>less than 30 A, otherwise ±100%    |
| CHD           | Cut Height Delay Override   | 1 – 10 seconds                                                            |
| СНТ           | Cut Height Override         | 0.02 inch – 2 inches                                                      |
| MAF           | Mix AR Flow Override        | ±50%                                                                      |
| MHF           | Mix H2 Flow Override        | ±50%                                                                      |
| MNF           | Mix N2 Flow Override        | ±50%                                                                      |
| PCF           | Plasma Cut Flow Override    | ±100%                                                                     |
| PHT           | Pierce Height Override**    | 50% – 400% of cut height (specified as an absolute value in inches or mm) |
| РЈН           | Puddle Jump Height Override | 50% – 500% of cut height (specified as an absolute value in inches or mm) |
| PTO           | Pierce Time Override        | 0.001 second – 10 seconds                                                 |
| SCF           | Shield Cut Flow Override    | ±100%                                                                     |
| SPF           | Shield Pierce Flow Override | ±100%                                                                     |
| ТНТ           | Transfer Height Override**  | 25% – 400% of cut height (specified as an absolute value in inches or mm) |

| Table 1 - Process parameter override co | des |
|-----------------------------------------|-----|
|-----------------------------------------|-----|

\* Also called automatic voltage control (AVC) delay.

\*\* See page 60.

#### Examples:

- M07 AVO116 = Cut On and use an arc voltage of 116 (instead of standard arc voltage value from the cut chart record referenced on the G59 line).
- M07 AVD5= Cut On and delay automatic voltage control by 5 seconds.

Make sure that the following Program Code settings are enabled on the Cutting screen in Phoenix (**Setups > Cutting**): EIA G59 Code Override, Process Select Override, EIA Kerf Override, and EIA F-Code Override.

#### 5 XPR Part Programs

Process overrides applied on the M07 line remain in effect until the next M07 command which reloads the standard cut chart values. Pierce height and transfer height overrides

Pierce height and transfer height are defined in the cut chart as absolute values (in inches or millimeters). For XPR, pierce height and transfer height overrides are independent of cut height.

**Example:** M07 CHT0.5 THT0.25 = Cut On, use a 0.5 inch cut height, **and** use a 0.25 inch transfer height

The CHT and THT override values are used instead of the cut height and transfer height values from the cut chart record referenced on the G59 line. PHT is not included on the M07 line in the above example, so the pierce height value from the cut chart record referenced on the G59 line is used.

#### V6xx codes

Prior to the release of the XPR plasma power supply, process overrides were applied with G59 V6xx F*value* codes. Instead of using a part program that contains legacy V6xx codes with XPR, replace the entire part program using CAM software.

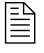

V600 and V607 height control override codes are still supported in XPR for bevel cutting. However, the V6*xx* code must appear below the M07 (Cut On) command in the part program. No other V6xx override codes are supported with XPR.

# Marking codes

The marking codes used in XPR part programs created with CAM software, such as ProNest, are defined in *Table 2*. These codes differ from the marking codes that are used with other plasma power supplies and when doing basic marking with XPR. All cutting process parameters from the cut chart record will be used unless a process or marking override appears on the M07 line.

| Table 2 - Marking codes and definitions specific t | to XPR part programs output from CAM software |
|----------------------------------------------------|-----------------------------------------------|
|----------------------------------------------------|-----------------------------------------------|

| EIA code                            | Result with XPR                                                                                                    |
|-------------------------------------|----------------------------------------------------------------------------------------------------|
| M07 N2                              | Enables marking with Nitrogen                                                                                                    |
| M07 AR                              | Enables marking with Argon                                                                                                    |
| M07 N2 HS<br><b>OR</b><br>M07 AR HS | With XPR, forces an IHS for marking, regardless of the distance between marks or any previous M08 command.                                                                                    |
| M36 T1                              | Select Plasma 1 process (for cutting and marking).                                                                                                    |
|                                     | M36 T1 must appear before G59 V509 Fxxxx. See page 57.                                                                                                    |
| M36 T2                              | Select Plasma 2 process (for cutting and marking).                                                                                                    |
|                                     | M36 T2 must appear before G59 V5 <u>19</u> F <i>xxxx</i> . See page 57.                                                                                                    |
| Fx                                  | Indicates marking speed (when x is replaced with the marking speed).                                                                                                    |
|                                     | The marking speed may be the value from the cut chart or an override value (if speed overrides are enabled and you specified a marking speed override in the cut chart in your CAM software). |
|                                     | Example:                                                                                                    |
|                                     | M07 N2                                                                                                    |
|                                     | F250.                                                                                                    |
|                                     | Fx must appear below the M07 AR or M07 N2 line.                                                                                                    |
| M08                                 | M08 disables cutting and marking.                                                                                                    |
|                                     | M08 only disables marking if the marking override appears on the M07 line.                                                                                                    |

| EIA code       | Result with XPR                                                                                                    |
|----------------|----------------------------------------------------------------------------------------------------|
| M08 RF         | Retracts to Full Retract height at the end of a cut or mark.<br>Works only with Sensor THC.                                                                 |
| M08 RT –x.xx   | If the skip IHS distance is >0, retracts to the Transfer Height (instead of the Retract Height) and skips IHS at the end of a cut or mark.                  |
|                | The $-x.xx$ variable represents the amount of time before the end of a cut or mark that the Cut Off (also the Marker Off) command is issued.                |
| M08 Txx.xx     | Cut Off or Marker Off with time delay.<br>T = Temporary Optional Time Delay from $-1$ to 99.99 seconds                                                      |
| Marker offsets | The marker offset commands provided in the <i>Directly Supported EIA Codes</i> on page 9 are not supported for XPR Marking done with Plasma 1 and Plasma 2. |

### **Marking text**

If you are marking text, refer to *Text Marking with ProNest and Phoenix* (Application Note 809850) available at <u>www.hypertherm.com/docs</u>.

#### Legacy marking codes

Part programs for marking with XPR that are created with CAM software, such as ProNest, do NOT include the following codes that are used for marking with HPRXD:

- Marker offsets (Only supported when using a third party marking tool or drill.)
- M09 / M10 (Enable Marker 1/ Disable Marker 1)\*
- M13 / M14 (Enable Marker 2 / Disable Marker 2)\*
- M36 T3 / M36 T4 (Select Marker 1 Process / Select Marker 2 Process)\*
- \* These codes are supported in XPR part programs when doing basic cutting or marking. See page 55.
  - If you have a part program that contains the above legacy codes, Hypertherm recommends that you create a new part program specific to XPR.
    - There is a manual way to use a legacy part program to mark M09 codes with oxyfuel powder and cut M07 codes with XPR. For more details, refer to *Mark with Oxyfuel Powder and Cut with XPR with Legacy Part Programs* (Application Note 811230).

## **True Hole codes**

ProNest adds the TH code on the M07 (Cut On) command line to tell Phoenix and the XPR to override the standard cutting process parameters with True Hole cutting process parameters (on True Hole-compatible circles only).

Example: M07 TH

A ProNest part program also automatically applies varying speeds across multiple hole segments to complete the True Hole technique.

#### **Interior contour codes**

For parts with interior contours such as slots, arcs, or holes that are not True Hole-compatible, CAM software includes the O2S code on the M07 (Cut On) command line. The O2S code tells Phoenix and the XPR to override the standard cutting process parameters with the O2/O2 cutting process parameters from the cut chart record.

Example: M07 O2S

## **THC Index Code**

XPR part programs do not have unique THC index codes. See page 51 for information about THC index codes.

## XPR part program format guidelines and examples

Hypertherm CNCs require that certain codes be in specific positions in the part program.

Here are some guidelines on the order of codes in XPR part programs output from ProNest and other CAM software:

- Process selection: A G59 V5xx Fxxxxx code is included at the beginning of the part program to select the cut chart record (which contains all process parameters for cutting, marking, and True Hole if applicable).
  - □ The G59 command must precede the G41 or G42 code.
  - □ Once the program selects the cut chart, the G59 V5xx code does not need to be re-issued unless the program requires a change in process (a new cut chart).
- Kerf compensation: The G41 (Enable Left Kerf Compensation) or G42 (Enable Right Kerf Compensation) must immediately precede the M07 command line.

- Cutting tool activation: Each cut or mark in the part starts with M07 (Cut On) or M07 AR/N2 (Marker On) and ends with M08 (Cut Off or Marker Off).
  - □ With XPR, the marking tool is also the cutting tool.
  - **D** The M07 command must appear after the G41 or G42 kerf compensation command.
- Process overrides: All cutting process parameters from the cut chart record will be used unless a process or marking override appears on the M07 line. See *Process overrides* on page 58 and *Marking codes* on page 61.
  - Legacy G59 V6xx Fxx codes (described on page 60) must appear below the M07 (Cut On) code in the part program. Otherwise, the M07 command will overwrite the override value with the value from the cut chart.

# Sample XPR cutting part program

Below is a sample part program that was output from CAM software to cut a circle with XPR.

| G20                                                                                     |  |
|-----------------------------------------------------------------------------------------|--|
| G91                                                                                     |  |
| (CutPro Wizard - Load Material: Mild Steel;5.1698" x 5.4627";1.")                       |  |
| M36 T1                                                                                  |  |
| M37 T1                                                                                  |  |
| G00Y0.2929                                                                              |  |
| G59 V509 F11956 Loads record 11956 (130 A O2/Air) in the cut chart database on Plasma 1 |  |
| (130Amp O2/Air)                                                                         |  |
| G43X0.161                                                                               |  |
| G41                                                                                     |  |
| M07 HS Enables cutting and forces IHS                                                   |  |
| M51                                                                                     |  |
| F20.                                                                                    |  |
| G03X1.4142Y1.4142l0.7071J0.7071                                                         |  |
| G02l1.5556J1.5556                                                                       |  |
| M50                                                                                     |  |
| G03X-0.7071I-0.3536J-0.3536                                                             |  |
| M08                                                                                     |  |
| G40                                                                                     |  |
| M51                                                                                     |  |
| M19                                                                                     |  |
| M02                                                                                     |  |

# Sample XPR marking part program

Below is a sample part program that was output from CAM software to mark a circle with XPR.

| G20                                                                                       |
|-------------------------------------------------------------------------------------------|
| G91                                                                                       |
| (CutPro Wizard - Load Material: Mild Steel;4.4" x 4.4";1.")                               |
| M36 T1                                                                                    |
| M37 T1                                                                                    |
| G00Y2.2                                                                                   |
| G59 V509 F11956 — Loads record 11956 (130 A O2/Air) in the cut chart database on Plasma 1 |
| (130Amp O2/Air)                                                                           |
| M07 HS N2 Forces IHS and enables marking with Nitrogen                                    |
| M51                                                                                       |
| F250.                                                                                     |
| G02l2.2J0.                                                                                |
| M50 H-0.02                                                                                |
| G01Y0.25                                                                                  |
| M08                                                                                       |
| M19                                                                                       |
| M02                                                                                       |
| XPR uses Plasma 1 and Plasma 2 for cutting and marking.                                   |

# **Advanced Feature Codes**

# **Kerf Table Codes**

| Code          | Description                                                                       |
|---------------|-----------------------------------------------------------------------------------|
| G59 D1-200Xxx | Sets kerf table variable from 1 – 200                                             |
| G41 D1-200    | Enables Left Kerf using a Kerf Table variable                                     |
| G42 D1-200    | Enables Right Kerf using a Kerf Table variable                                    |
| G43 D1-200    | Changes current kerf value via Kerf Table using previously set left or right kerf |

# **Special Kerf and G59 Code Settings**

## **Kerf Override**

By default, this option is enabled. If the parameter is disabled, all kerf value codes (G41 X, G42 X, G43 X, etc.) are ignored. The Load Kerf Table variable is also ignored. This parameter cannot be changed while the part program is paused.

## **G59 Code Override**

By default, this option is enabled. If the parameter is disabled, all G59 codes are ignored. The parameter cannot be changed while the part program is paused.

# Parallel Kerf Enable for Hole Center Piercing

This parameter allows the kerf to be enabled in parallel with the first segment of cut motion that follows the Enable Kerf command. Kerf location is interpolated in parallel with the first cut segment so that the kerf offset is reached by the end of the first cut segment. The overall effect on a radial lead-in is to turn it into a spiral lead-in. This parameter allows all current part programs and nests to take advantage of parallel kerf enable without being re-posted. Enable or disable this feature in the Status / Program Code section of the Cutting screen.

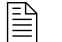

Make sure Parallel Kerf Enable is disabled for True Hole® part programs.

| Code               | Description                                                                    |
|--------------------|--------------------------------------------------------------------------------|
| G00 Avalue         | Sets tilt angle as a preparatory command – A is the angle value in degrees     |
| G00 XYvalue Avalue | Performs Linear Interpolation of Tilt angle along line segment.                |
| G00 Avalue Fvalue  | Sets tilt angle – Angle value in degrees with a speed command in RPM           |
| M28                | Disables Follower                                                              |
| M29                | Enables Follower                                                               |
| M90                | Preparatory Cmd – Aligns Rotator to Tangent angle of next cut segment          |
| M90-               | Align rotator when not using shortest path motion                              |
| M75                | A axis/Tilt Goto Home Cmd – Rapid Index                                        |
| G00 Cxx            | Move to rotate C position                                                      |
| G01 Cxx Fxx        | Move to rotate C position with Speed "F" command                               |
| G00 C180-          | Rotate Axis align 180 degrees will continue to rotate in the proper direction  |
| G00 C-180-         | Rotate Axis align -180 degrees will continue to rotate in the proper direction |
| G01 C180- Fxx      | Rotate Axis align 180 degrees with speed                                       |
| G01 C-180- Fxx     | Rotate Axis align -180 degrees with speed                                      |

# **Tilt / Rotator Part Codes**

# **Station Select Codes**

Stations (Lifter and THCs) can be selected and deselected using the following EIA-274D program codes. To override the part program, enable Process Select override and Station Select Override in the Status / Program Code section of the Cutting screen.

| Code       | Description                     |
|------------|---------------------------------|
| M19 Tvalue | Cancel All Station Selections   |
| M37 Tvalue | Select Station 1- 20 (Tvalue)   |
| M38 Tvalue | Deselect Station 1- 20 (Tvalue) |

Additionally, these Station Select program codes can be overridden with the station inputs to the CNC.

# **Process Select Codes**

Process selections can be made using a EIA-274D program code in the following format.

Example: M36 Tx

- M36 = Select Process
- Tx = Process name, where:
  - □ T1 = Plasma Process 1
  - □ T2 = Plasma Process 2
  - □ T3 = Marker Process 1\*
  - □ T4 = Marker Process 2\*
  - □ T6 = Waterjet

\* For XPR part programs, see *Marking codes* on page 61.

# **Automatic Plate Alignment Codes**

Three point alignment distance and speeds can be defined with the following EIA format program code:

G66D100B300C30

Where:

- □ G66 = 3-point alignment command
- Dxx = Distance between two plate edge reference points
- □ Bxx = Rapid feed rate for distance (D) motion
- Cxx = Slow feed rate for the distance to the edge

# **Automatic Torch Spacing**

The automatic torch spacing feature uses part program codes and CNC outputs to position cutting stations for multiple torch cutting processes.

To enable Automatic Torch Spacing:

- 1. Choose Setups > Password > Machine Setups and choose ON for Automatic Torch Spacing. Save the values.
- **2.** In the Cutting screen, under Status and Program Code, set Auto Torch Spacing Override to Enabled.

In this process, the primary torch station has a fixed mount to the transverse axis and the other secondary torch stations have the ability to clamp to the mechanics of the transverse axis during use or lock to the gantry or beam when not in use.

For the example, in the following illustration, Torch 1 is the primary station and Torch 2-4 are the secondary stations.

Typical use is as follows:

- 1. Unclamp and unlock all stations (except the first which is fixed and slides the others).
- 2. Go to Home Command on Transverse Axis (M77 or M78 depending on orientation).

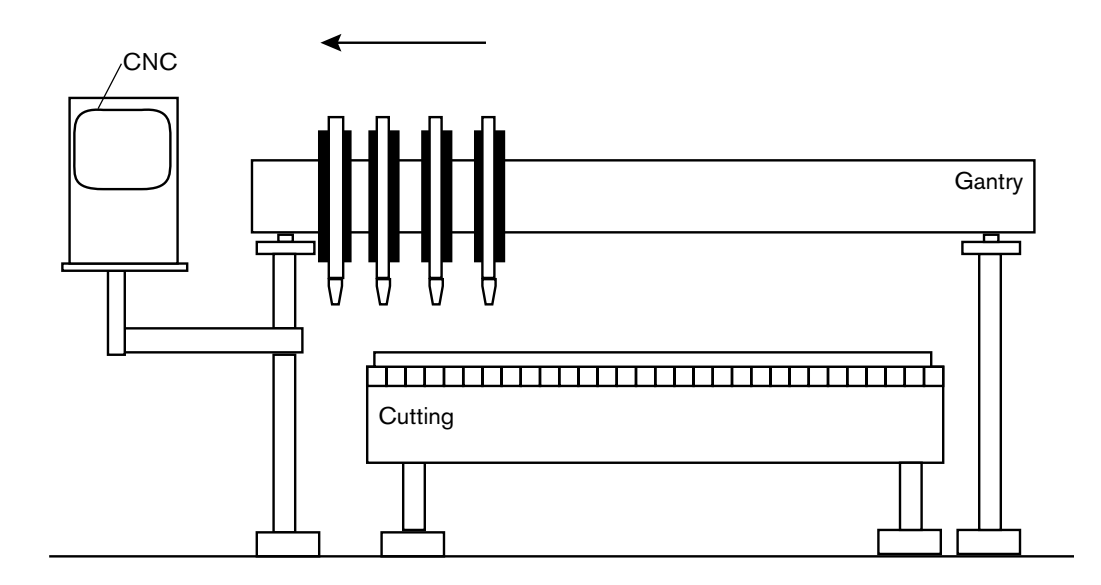

**3.** Clamp and Unlock all carriages and G00 index inward on transverse (optional command - may be used to space all stations away from edge / OT switch of machine).

**4.** Lock and Unclamp all and G00 index to space first station (remember-first station has no clamping/locking on board).

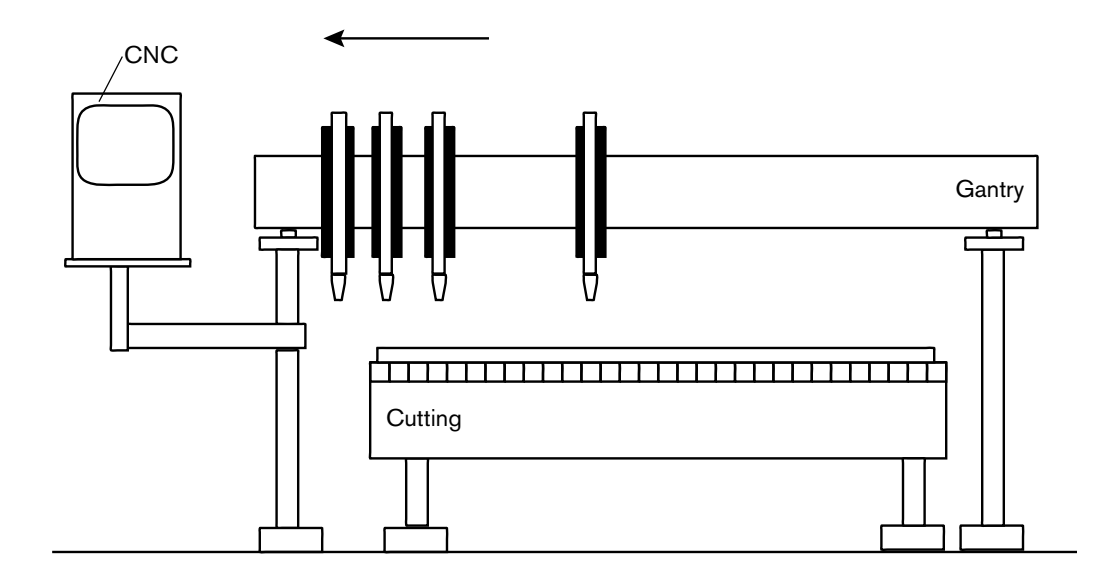

5. Unlock and Clamp next station and G00 index to space the next station.

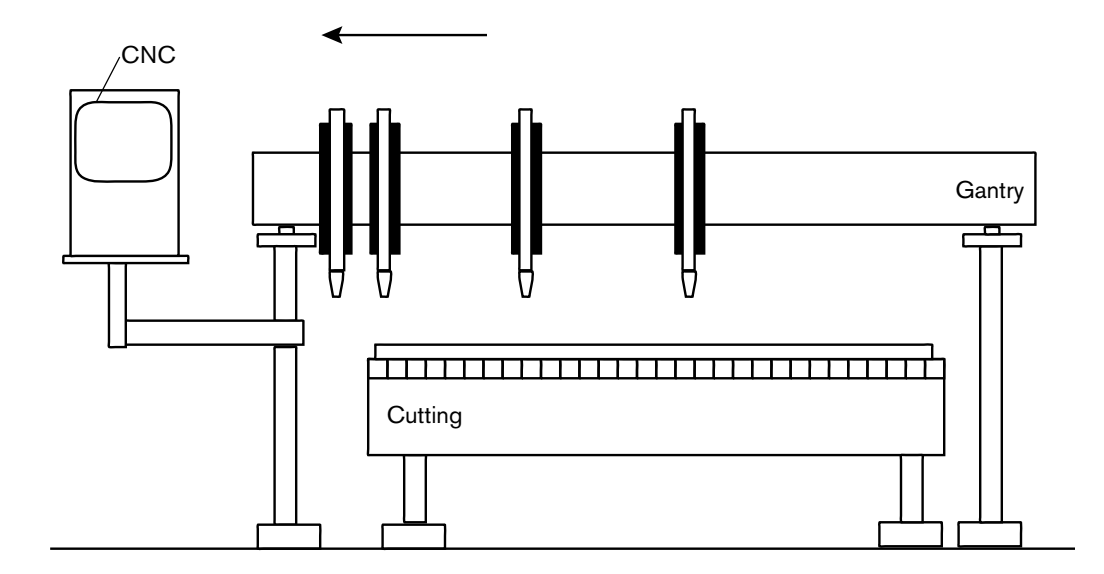

- 6. Repeat step 5 until as many stations as needed are spaced.
  - Homing also automatically includes the commands necessary to push the stations to the side and lock or clamp them whenever the transverse is homed, if Auto Torch Spacing is enabled. Unclamp / Clamp and Unlock / Lock commands execute a one second delay before moving.

# Automatic Torch Spacing Program Codes

| Code       | Description                                                             |
|------------|-------------------------------------------------------------------------|
| M32        | Unclamp / Unlock All Stations                                           |
| M33        | Unclamp / Lock All Stations                                             |
| M34        | Clamp / Unlock All Stations                                             |
| M34Txx     | Clamp / Unlock T Station, where T = 1 through 19                        |
| M35        | Clamp / Unlock All Stations Mirror                                      |
| M35Txx     | Clamp / Unlock Mirror T Station, where T = 1 through 19                 |
| M77        | Go to Home position Y Axis                                              |
| M78        | Go to Home position X Axis                                              |
| G00 Xxx Yx | Traverse command where $x =$ value to move the desired axes a distance. |

## Automatic Torch Spacing I/O

Station Lock 1–19: Locks the unused torch station to the gantry or beam when not in use.

Station Clamp 1-19: Clamps the selected torch station to the transverse axis for standard cutting.

Station Mirror 1–19: Clamps the selected torch station to the transverse axis for mirrored cutting.

# **Example Part Program**

The transverse axis is configured as the X axis.

Three station cut of 20 inch vertical rip.

| Code            | Description                                                  |
|-----------------|--------------------------------------------------------------|
| G70             | English Units                                                |
| G91             | Incremental Mode                                             |
| G99 X1 Y0 I0 J0 | Axes Preset zero Scaling                                     |
| M32             | Unclamp / Unlock All Stations                                |
| M78             | Home X Axis (move all stations to Home position)             |
| M34             | Clamp All / Unlock All                                       |
| G00X2Y0         | Traverse X axis 2 inches (to move off edge/switch)           |
| M33             | Unclamp All / Lock All                                       |
| G00X10Y0        | Traverse X axis 10 inches (to set 10 inch space – station 1) |
| Code       | Description                                                  |
|------------|--------------------------------------------------------------|
| M34 T1     | Clamp Station 1 / Unlock Station 1                           |
| G00X10Y0   | Traverse X axis 10 inches (to set 10 inch space – station 2) |
| M34 T2     | Clamp Station 2 / Unlock Station 2                           |
| G41        | Left Kerf                                                    |
| M07        | Cut On                                                       |
| G01 X0 Y20 | Line segment (Y axis 20 inches)                              |
| M08        | Cut Off                                                      |
| G40        | Kerf Off                                                     |
| M02        | End of Program                                               |

# **Dual Transverse cutting**

The EDGE Connect supports dual transverse without beveling on cutting machines. See the Dual Transverse Setup and Operation Application Note (807610) on Hypertherm.com for more information.

To set up this type of table:

- 1. EtherCAT drives should be set up in the following physical order:
  - 1: Rail
  - 2: Transverse
  - 3: Dual Gantry
  - 4: Sensor THC1
  - 5: Dual Transverse
  - 6: Sensor THC2 (if a second THC is used)
- **2.** After these drives and axes are set, enable dual transverse. From the Main screen, select Setups > Password and enter the NRT password (no rotate and tilt).

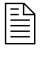

The NRT password allows the use of dual transverse axis without dual bevel axes systems. The RT password reverses this setup.

- **3.** The measurement units (English or metric) that are used in the drives must match the units that are used in the CNC.
- **4.** Park Dual Head 1 and Park Dual Head 2 are both required I/O points that must be assigned for either Park Dual Head 1 or Park Dual Head 2 to function.

# **Beveling**

Hypertherm supports several software beveling options. The following sections describe the software beveling options available. Hypertherm does not support the mechanical design of bevel heads.

## Contour Bevel Head for Oxyfuel Cutting (CBH)

The CBH axis supports a rotational motion bevel for oxyfuel cutting process. There is no tilting axis with CBH. The CBH axis is either set up on Axis 3 or Axis 4, depending on whether dual gantry or Sensor THC axes are enabled and assigned to Axis 3. The beveling codes M28, M29, M90, and M76 (described in the M and G Codes Used for Beveling section), can be used with CBH. **A CBH axis cannot be defined when tilt rotator or dual tilt rotator axes are enabled on the Machine Setups screen.** 

The program code M90 is typically used at the beginning of a part program to align the rotational axis before cutting begins. The M76 code is used at the end of the part program to bring the CBH back to its rotational home position.

## **Tilt Rotator Plasma Bevel**

The tilt rotator is assigned to Axes 5 and 6 and supports plasma beveling. The preferred tilt rotator settings include No Scaled Rotator, No Dual Tilting Rotator and No Transformation. These are the simplest settings and work well for bevel mechanical designs in which the torch center point is directly in line with the tilt and rotate axes.

Some plasma bevel designs require that the rotator motion be scaled. The Scaled Rotator setting allows the rotational axis motion to be scaled directly by this parameter. It is the responsibility of the machine/bevel designer to determine the value for this setting, if it is required.

Some plasma bevel designs require dual tilting axes. Dual Tilting Mode 1 is used for most standard dual tilting systems where both tilt axes move through +/- 45 degrees to achieve the desired tilt and rotation motions. Mode 2 is a special form of dual tilting axis in which special equations control the motion. If Dual Tilting mode is needed, and special equations are needed, the machine/bevel designer must calculate and provide them. Hypertherm determines the amount of time that is required to add these equations to a new Dual Tilting mode for the customer.

Note that BACF, described in the *Bevel Angle Change on the Fly (BACF)* section, is not supported for dual tilting bevel designs. In addition, even though both axes are dual tilting, they are still referred to as rotate and tilt axes on all screens, as the effective motions are still rotation and tilt.

Some plasma bevel designs require a transformation of the rotate and tilt axes motion to achieve the proper motion. The transformation allows the torch to be at the correct bevel angle and orientation to the cut for the given bevel mechanical design. The machine/bevel designer must provide these equations if they are needed. Hypertherm determines the amount of time that is required to add these equations to a new Transformation mode for the customer. See *Bevel Angle Change on the Fly (BACF)* on page 76 for more information.

The beveling codes M28, M29, M90, M75, and M76 can be used with tilt rotator. See *M* and *G Codes Used for Beveling* on page 76 for more information.

M90 is typically used at the beginning of the part to align the rotational axis before cutting begins. M75 and M76 are used at the end of the part to bring the tilt rotator back to its vertical home position.

## **Dual Tilt Rotator Plasma Bevel**

The dual tilt rotator is assigned to Axes 8 and 9 and supports a second plasma beveling system. All of the settings described in the *Tilt Rotator Plasma Bevel* section also apply to the dual tilt rotator.

In addition, the dual tilt rotator can also have its own dual transverse axis assigned to Axis 7. When there is a dual transverse axis assigned, the two plasma bevel systems are homed to opposite sides of the machine. The dual transverse axis allows the two transverse axes to be independently parked and unparked, spaced, and mirrored to each other using the M84 through M92 commands described in M and G Codes Used for Beveling.

Include the following code sequences in your torch spacing part programs:

- M91Yxx Moves Head 2 Yxx inches from Bevel Head 1
- M92Yxx Moves Head 1 Yxx inches from Bevel Head 2

These spacing commands establish a relative spacing between the heads regardless of where the heads are actually located. Only one of these commands should be used at one time. If Head 1 needs to be at a specific position before head 2 is positioned in relation to Head 1, then the command sequence is:

- M89 Park Head 2
- G01 Yxx Move Head 1 to actual coordinate
- M88 Unpark Head 2
- M91Yxx Space Head 2 in relation to Head 1 by Yxx inches
- M02 End Program Used if this is a standalone Torch Spacing program

Likewise, if Head 2 needs to be at a specific position before Head 1 is positioned in relation to Head 2, then the command sequence is:

- M87 Park Head 1
- G01 Yxx Move Head 2 to actual coordinate
- M86 Unpark Head 1
- M92Yxx Space Head 1 from Head 2 by Yxx inches
- M02 End Program if this is a standalone torch spacing program

# Bevel Angle Change on the Fly (BACF)

BACF allows the tilt axis to change position in parallel with X and Y motion, instead of only in a preparatory G00 'Axx' command. 'G01,02,03 X Y I J Axx' is supported for true rotate and tilt bevel mechanical designs. BACF is not supported for dual tilting bevel mechanical designs.

The 'Axx' command (where xx = the bevel angle) executes in parallel with X and Y motion. The A angle is reached at the end of the segment.

All BACF motions are only performed if the maximum speed of the appropriate axis is not exceeded by excess X and Y speed, or by Max Tilt or Rotator Max speeds that are too low.

## RACF - Rotate Angle Change on the Fly

RACF allows rotate angle change on the fly interpolated along with X, Y motion so that cuts can be made on more than one side of a square tube when it is rotated during the cut. The THC must be able to respond to the arc voltage fast enough during the tube rotation.

G01,02,03 X Y I J Cxx is the command that is used.

The transverse backs up or moves ahead to account for the change in part location due to the CBH or rotary axis tube rotation.

## M and G Codes Used for Beveling

The following lists of the M and G codes can be used for beveling.

### Kerf Table Commands to Change Kerf During Multi-pass, Multi-bevel Cuts

G59 D(1-200) Xvalue: Sets the kerf table variable from 1-200

G41 D(1-200): Enables the left kerf using a kerf table variable

G42 D(1-200): Enables the right kerf using a kerf table variable

G43 D(1-200): Changes the current kerf value via kerf table using previously set left or right kerf

### **Tilt/Rotator Commands**

G00 Aangle in degrees: Sets Tilt angle as a preparatory command

G01 X Y Aangle in degrees: Performs Tilt BACF

M28: Disables follower

M29: Enables follower

M90: Aligns rotator to tangent angle of next cut segment

M75: A axis/tilt go to home command - rapid index

M76: C axis/rotate go to home command - rapid index

### Dual Tilt/Rotator Commands Used with Dual Plasma Bevel Systems

M84: Disable mirror Head 2

M85: Enable mirror Head 2

M86: Unpark Head 1

M87: Park Head 1

M88: Unpark Head 2

M89: Park Head 2

M91 Yxxxx: Space Head 2 xxxx millimeters

M92 Yxxxx: Space Head 1 xxxx millimeters

#### Tube cutting with bevel command

G00 or G01 Px Ax Tx Sx Rx Xx or Yx Rotate Transverse 2 axis for square or rectangular tube cutting.

P = +/-180 degrees

A = Tilt angle

F = Rotational speed in RPM (optional only for G01. Not used for G00)

T = Top measurement of tube

- S = Side measurement of tube
- R = Corner radius, +/- 90 degrees
- X or Y = Optional: Rail axis position

## **Drilling and Tapping using a PLC**

EDGE Connect and Phoenix now support a software PLC called PLC Connect. For information on PLC Connect, refer to the *PLC Connect Application Note* (809570) available at <a href="https://www.hypertherm.com/docs">www.hypertherm.com/docs</a>.

## All Possible Axis Assignments

- Axis 1 Transverse or Rail
- Axis 2 Rail or Transverse

- Axis 3 Dual Gantry, CBH or Sensor THC
- Axis 4 CBH or Sensor THC
- Axis 5 Rotate or Sensor THC
- Axis 6 Tilt or Sensor THC
- Axis 7 Dual Transverse or Sensor THC
- Axis 8 Dual Rotate or Sensor THC
- Axis 9 Dual Tilt or Sensor THC
- Axis 10 Sensor THC
- Axis 11 Sensor THC
- Axis 12 Sensor THC

# **Special Passwords**

## NRT - No Rotate Tilt

The NRT password allows you to use a dual transverse axis without physically having the tilt rotator and dual tilt rotator drives and motors. The Tilt Rotator Axes screens are still visible, but are not used. They are typically used when non-bevel 2-torch servo spacing with vertical cutting is needed with a dual transverse. This password remains in effect after the CNC is powered off.

## RT - Rotate Tilt

The RT password re-enables the use of the tilt rotator and dual tilt rotator drives and motors with a dual transverse system. This password is needed only if the NRT password has previously been used. This password remains in effect after the CNC is powered off.

## 1RT - 1 Rotate Tilt

The 1RT password enables the Rotate and Tilt axes but not Dual Rotate and Dual Tilt axes. 1RT can also be used to add a second station for I-cutting on a cutting machine that also supports a bevel head.

# *Subparts*

Subparts allow you to call and execute a separate part file within a part program using a simple line of text.

To configure a subroutine part for use, the user must first create a folder on the CNC hard drive named "SUBPARTS". To create a folder on the hard drive, select Load From Disk. With the folder location highlighted, press the + key to create a new folder.

| Edge        |                       |
|-------------|-----------------------|
| New         | Folder O Mapped Drive |
| Folder Name | SUBPARTS              |
| Drive Path  |                       |
|             | OK Cancel             |

Save the part program in the SUBPARTS folder.

To execute the part, insert a line of code within the part program with the following format.

#### PFILENAME

Start the line of code with the letter P to indicate that a Sub Part is to be executed, followed by the filename for the desired part program.

### **7** Subparts

M02

For example, to execute subpart L-Bracket after completing a simple 5" x 5" square with a programmed traverse, the part program would look something like the following example:

(Rectangle – Piece) G20 G91 G99 X1 Y0 I0 J0 G41 M07 G01 X-5.2 Y0 G01 X0 Y5 G01 X0 Y5 G01 X0 Y-5.2 M08 G00 X.75 Y0 PL-BRACKET G40

809550 Programmer Reference EDGE Connect

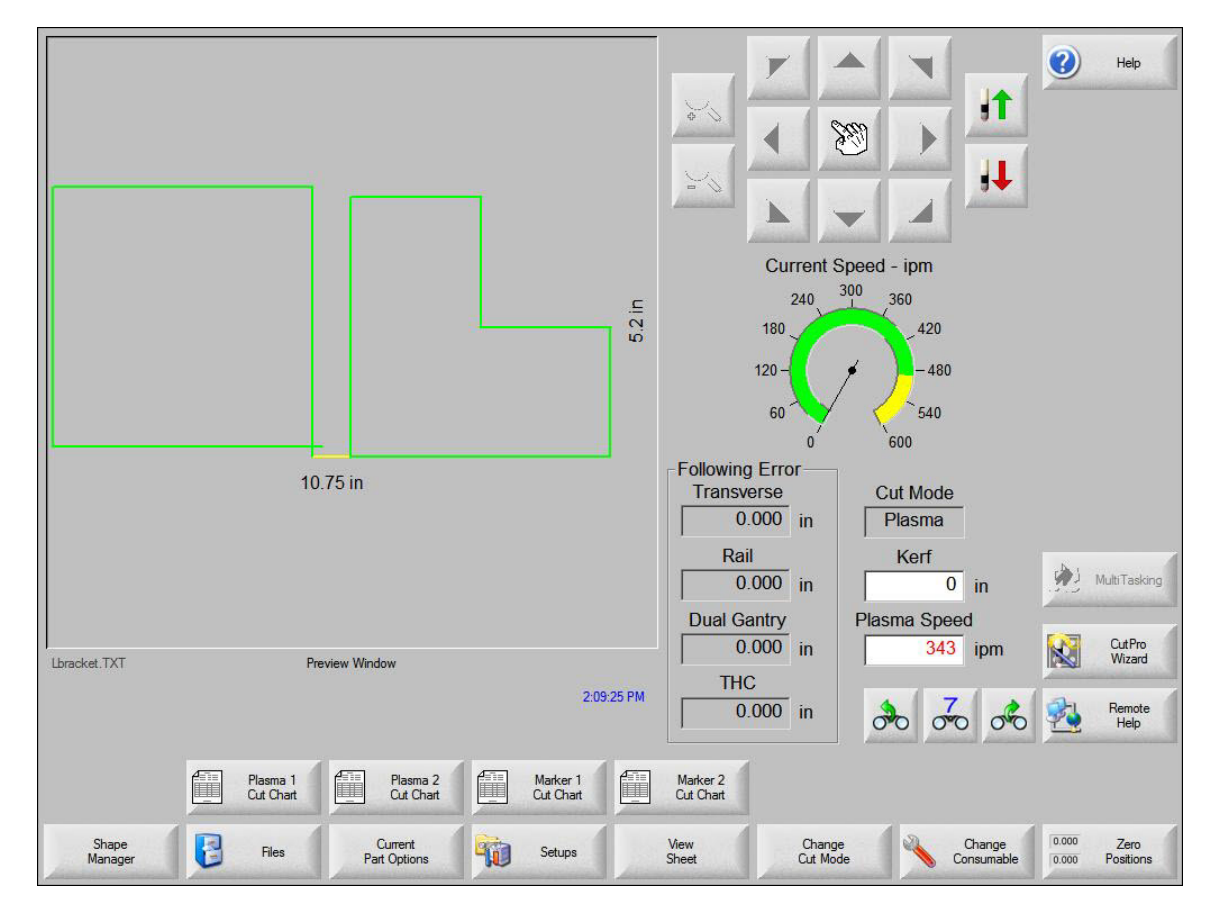

When it is executed, this program will be represented as the original part plus the additional subpart and will include the programmed traverse.

Subparts can also contain subparts. After being translated by the CNC, the final text of the part will contain the complete text of the original part and subpart.

# Marker Font Generator

The Marker Font Generator (also called the Phoenix Text Marker) labels or identifies parts with a marking device before cutting. This is accomplished by use of a simple command string within the part program code to call existing English text characters (fonts) and execute marking of the selected text.

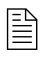

If your marking job requires non-English text or asynchronous stops, do not use the Marker Font Generator. Instead, use ProNest Scribe Text. See kb.hyperthermcam.com/.

## Marker Font Generator program code

The Marker Font Generator program code uses a specific command string format to provide information on the marker font source location, scale factor, angle, marker tool, tool offset and text. Each section or information block in the command string is separated by a space. The format and definition of each command code is outlined in *Table 3* on page 83.

| Code | Command | Default Value                  | Note                                                                            |
|------|---------|--------------------------------|---------------------------------------------------------------------------------|
| Fx   | Font    | 1 = Internal (always ALL CAPS) |                                                                                 |
| Sx   | Scale   | 1.0                            |                                                                                 |
| Ах   | Angle   | 0.0                            |                                                                                 |
| Мх   | Marker  | 1 = Marker 1                   | For XPR, use 0.                                                                 |
| Ox   | Offset  | 1 = Marker Offset 1            | When cutting and<br>marking with the same<br>tool, set the offset to 0<br>(O0). |
| Rx   | Retract | 0 = No Retract to Transfer     |                                                                                 |
| Gx   | Gas     | 0 = No XPR Marking Gas         | Only required with XPR.                                                         |
| Vx   | Speed   | 0 = No F-Code Override         |                                                                                 |

Table 3 - Marker Font Generator command codes and default values

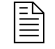

If a value is not present for a specific information block, the default values will be used.

### Sample marking tool command string:

<F1 S1 A0 M1 O1 R1 <TEST 123> or <R1 <TEST 123>

### Sample command string for HPR or any cutting tool other than XPR:

<F1 S2 A45 M1 O0 R1 G1 V100 <TEST 123>

### Sample XPR command string:

<F1 S2 A45 M0 O0 R1 G1 V100 <TEST 123>

#### Where:

<: The program command must begin with the "<" symbol to indicate that the Marker Font Generator feature is being used.

**F:** The first block of information is the Font Source location. The "F" is followed by a digit to indicate the location where the font is stored:

- 1 = an internal font in the control software (All CAPS)
- 2 = a font located on the CNC hard drive
- 3 = a font from diskette or USB memory

If no font is found at the selected location, the default internal font will be used. For the example given, the font location would be from the hard drive.

**S:** The second information block determines the scale of the text. The "S" is followed by a number that indicates the scale factor. This number can be a decimal value. For the HPR and XPR examples given, the scale factor is twice the original font dimensions.

#### 8 Marker Font Generator

**A:** The third information block determines the angle of the text. The "A" is followed by a number that indicates the degree of angle. This number can be a decimal value. For the HPR and XPR examples given, the degree of the angle is 45.

**M**: The fourth information block determines the Marker Tool to be used. The "M" is followed by the number of the marker tool (Marker Enable Output) to use. Up to two marker enables are supported. For XPR, use 0 (M0).

**O:** The fifth information block determines the tool Offset. The "O" is followed by a number to indicate to use one of the nine different tool offsets previously configured in control setups. The marking tool command string example on page 83 indicates that tool offset number 1 should be used.

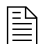

When cutting and marking with the same tool, set the offset to 0 (O0).

**R**: The sixth information block determines if a Retract to Transfer is used at the end of each segment of the marked text. The "R" is followed by a number to indicate the type of retract:

0 = retract to the Retract Height value\* at the end of each segment

1 = retract to Transfer Height on all text string segments, except for the last segment which retracts to the Retract Height value\* before moving to the next location on the plate

2 = retract to Transfer Height at the end of all segments

\* Specify the Retract Height value on the Process screen in Phoenix.

**G**: The seventh information block determines the type of marking gas used for XPR marking. The "G" is followed by a number to indicate the type of gas:

- 0 = none
- 1 = argon
- 2 = nitrogen

**V:** The eighth information block determines if the default marking speed is overridden with another speed. The "V" is followed by a number to indicate the new marking speed. Zero indicates that the default marking speed will be used. This number can be a decimal value.

< >: The final information block is used to specify the marker text to be executed. The text must be enclosed in the "<" and ">" marks to be valid and understood as the selected text. For the example given, the marker text executed would be "TEST 123".

To improve the ease of use for the part program designer and control operator, the marker font generator always inserts a traverse segment to return to the original start point at the beginning of the marking text.

## **Examples**

### Marking tool example

When the marking tool code example  $\langle F1 \ S1 \ A0 \ M1 \ O1 \ R1 \ \langle TEST \ 123 \rangle$  is translated by the CNC, it generates the Marker Text "TEST 123" on the plate as shown here in Shape Wizard<sup>TM</sup>.

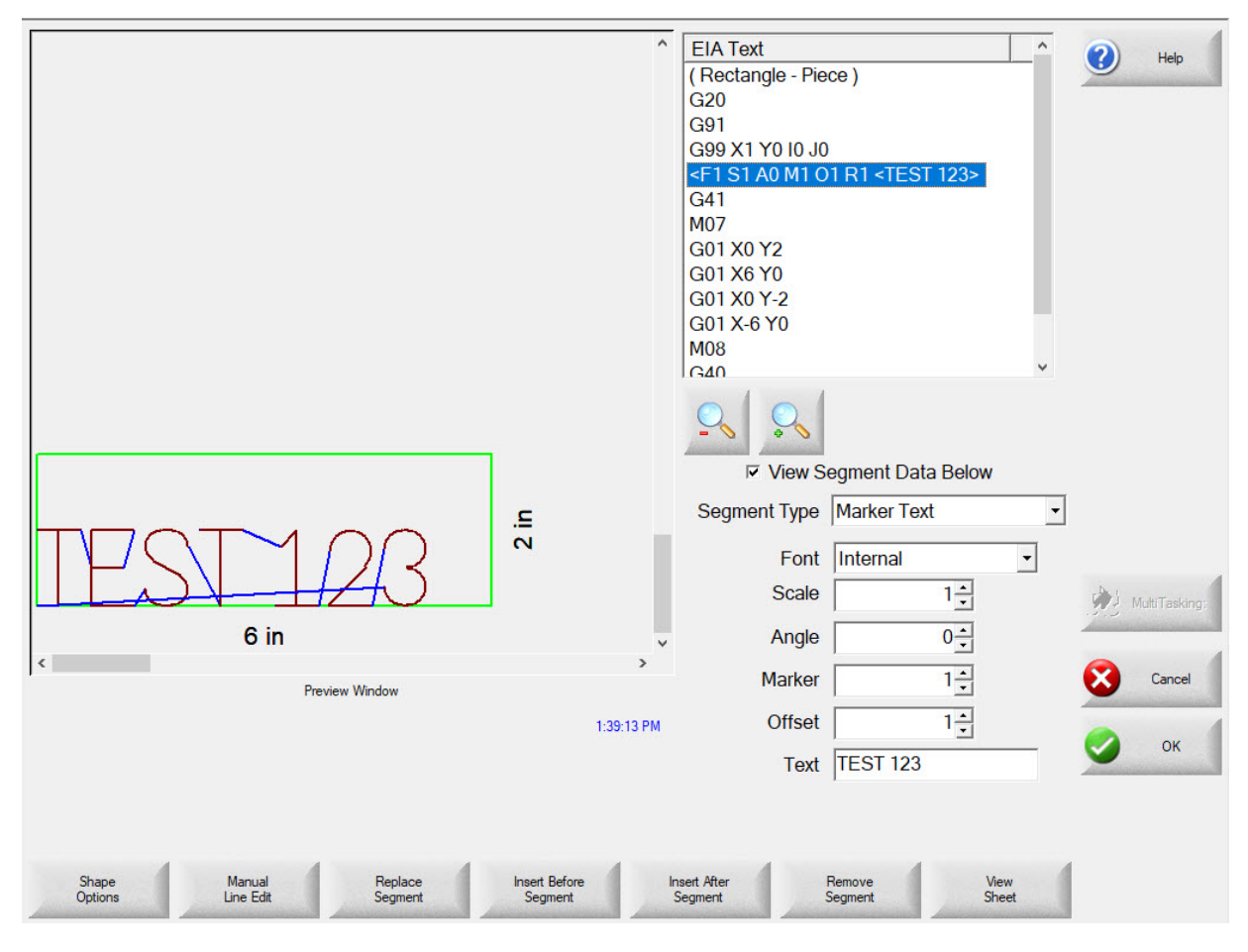

Shape Wizard is only intended for previewing marker text. **To edit marker text**, use the Phoenix Text Editor (**Shape Manager** > **Text Editor**). The Shape Wizard does not currently support all marker text command codes.

### XPR example

Here is an example of how the part program for a rectangle appears in the Phoenix Text Editor when you add the following marker font generator command: <F1 S2 A45 M0 O0 R1 G1 V100 <TEST 123>.

| (Rectangle - Piece)<br>G20<br>G91<br>G99 X1 Y0 I0 J0<br><f1 123="" <test="" a45="" g1="" m0="" o0="" r1="" s2="" v100=""><br/>G41<br/>M07<br/>G01 X0 Y5<br/>G01 X0 Y5<br/>G01 X0 Y-5<br/>G01 X-5 Y0<br/>M08<br/>G40</f1> |             | Help         |
|----------------------------------------------------------------------------------------------------|-------------|--------------|
| G40<br>M02                                                                                                    |             | MultiTasking |
| Double-Click Line of Text to Edit                                                                                                    | 6:37:00 AM  | 🔮 ок         |
| Show Delete Find Find Find Replace<br>Original Text Part Find Novi Previous                                                                                                    | Replace All |              |

## **Marker Font Generator font options**

## **Internal Fonts**

The internal fonts located within the control software are 1-inch high and are limited to characters available on the control keypad. Alphabetical characters are limited to upper case (ALL CAPS) letters only.

## **External Fonts**

External fonts can be loaded from a memory stick or from the hard drive. When the CNC generates the text, the CNC searches for part files to correspond to the selected character. The part file names must be based on their ASCII numeric equivalent and have a \*.txt file extension.

For example, for the marker text "Ab 12", the control searches for the following files to generate the text:

| Text         | ASCII No. | File Name   |
|--------------|-----------|-------------|
| Capital A    | 65        | ASCII65.txt |
| Lower case b | 98        | ASCII98.txt |
| Space        | 32        | ASCII32.txt |
| No 1         | 49        | ASCII49.txt |
| No 2         | 50        | ASCII50.txt |

For more information on ASCII codes, refer to the ASCII Codes on page 26.

Font programs may be saved on the control hard drive by creating a folder labeled "Fonts" using the "Save to Disk" feature and saving the font programs within this folder. Remember, if a corresponding part file to text requested is not found at the selected source location, the internal font file will be used.

### **Custom Fonts**

Custom fonts can be used when using the marker font generator. To construct these font files, use the following guidelines:

- Programming format must be EIA. See page 9.
- Only M09 and M10 can be used to enable and disable the marker, except in part programs for XPR output from CAM software.

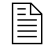

ProNest part programs for XPR use M07 AR or M07 N2 to enable marking and M08 to disable marking. See page 61 for details.

- Only G00, G01, G02 and G03 codes can be used.
- The program must end in an M02.
- The proper file name must be assigned to the font program. See the letter "B" example and refer to the table on page 86.
- The font program must begin in the lower left and end in the lower right.
- Font programs should have the consistent dimensional limits (i.e. 1 inch high).

#### 8 Marker Font Generator

Example: The letter "B" - File Name Ascii66.txt

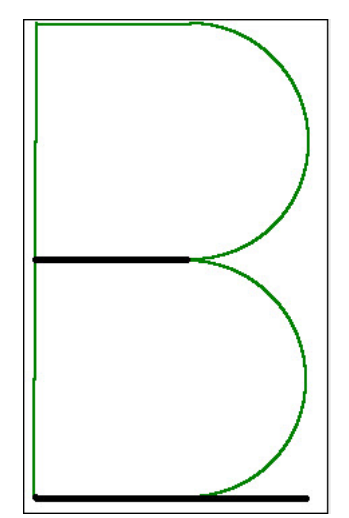

M09 G01 X0 Y1 G01 X0.321429 Y0 G02 X0 Y-0.5 I0 J-0.25 G01 X-0.321429 Y0 M10 G00 X0.321429 Y0 M09 G02 X0 Y-0.5 I0 J-0.25 G01 X-0.321429 Y0 M10 G00 X0.571 Y0 M02

The darker lines in the drawing represent the Traverse segment, and the lighter lines represent the Marking lines. You can see by this illustration that at the end of the font program, a traverse is used to continue motion to the bottom right corner.

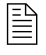

The Burny 3/5 style of programming for the Marker Font Generator feature is also supported for the default internal font source.

# **EoE Command Messages**

To operate Inkjet or Dot Peen marking systems and other external Internet Protocol (IP) devices, the EDGE<sup>®</sup> Connect CNC sends command messages through EoE (Ethernet over EtherCAT).

For information about how to set up your EDGE Connect CNC to send EoE command messages to external devices with TCP (Transmission Control Protocol) and UDP (User Datagram Protocol), refer to the *EoE Command Messaging* Application Note (810940) at <u>Hypertherm.com/docs</u>.

# Import DXF Files

Phoenix uses ProNest CNC to import DXF and other CAD files. To open ProNest CNC, choose Main screen > Shape Manager > ProNest CNC. ProNest CNC can import the following CAD file formats:

- .DXF
- .DWG
- .DGN
- .CAM

CAD files must follow these rules:

1. Only include cut geometry.

When a CAD file is added in ProNest CNC, all geometry found in the file is cut. Even if there is a designated layer for marking, the geometry on that layer will still be cut. For this reason, make sure that your drawing has been cleaned and only cut geometry is included in the CAD file.

2. Multi-part CAD files are not supported.

If a CAD file contains multiple separate parts, that file can't be imported into ProNest CNC. Only single-part CAD files are supported. Note that CAD files that contain entire nests of parts can't be added in ProNest CNC.

**3.** Be sure file units of the CAD file match the units used in Phoenix.

ProNest CNC assumes that your CAD files are drawn with the same units as the CNC. Phoenix can be set to English or Metric Units. When in English Units, CAD files should be drawn in inches. When in Metric Units, CAD files should be drawn in millimeters.

If units are different, your parts will be too big or too small. For instance, if ProNest CNC is set to use English Units and you import a part that was drawn in millimeters, the part will be severely oversized.

For more information about ProNest CNC, see the *ProNest CNC Application Note* (809560) available at <u>Hypertherm.com/docs</u>.

# **Appendix: Mapped EIA Codes**

Phoenix supports part programs that contain mapped EIA codes. However, *all* of the EIA codes in the program must be mapped. Phoenix supports code-mapping of the entire part program, but not a part program that has a mix of mapped and un-mapped codes.

When Phoenix maps the codes, it changes the codes in the part program into directly supported Phoenix EIA codes when the program is loaded. If you view a mapped part program in the Text Editor, you will see the mapped codes substituted for the original codes.

| EIA code | Description                | Mapped to           |
|----------|----------------------------|---------------------|
| G04 Fx   | Program dwell              | G04 x               |
| G05      | Set axis presets           | G92                 |
| G21      | Linear interpolation       | G01 (at cut speed)  |
| G22      | CW circular interpolation  | G02                 |
| G23      | CCW circular interpolation | G03                 |
| G41 Kx   | Left kerf with value       | G41 with kerf value |
| G42 Kx   | Right kerf with value      | G42 with kerf Value |
| G97 Tx   | Subroutine loop            | G08 Xvalue and M40  |
| G45      | Lead in to kerfed part     | G01, G02, or G03    |
| G70      | Select English units       | G20                 |
| G71      | Select metric units        | G21                 |
| G98      | End of subroutine loop     | M41                 |

The following list defines the EIA codes that are directly mapped by the CNC.

| EIA code      | Description           | Mapped to                           |
|---------------|-----------------------|-------------------------------------|
| M03           | Cutting device On/Off | M07 (Oxyfuel) or M08 as appropriate |
| M04           | Cutting device On     | M07                                 |
| M05           | Cutting device Off    | M08 (Oxyfuel)                       |
| M06           | Cutting device Off    | M08                                 |
| M06           | Enable marker 2       | M13                                 |
| M07           | Disable marker 1 or 2 | M10 or M14 as appropriate           |
| M08           | Enable marker 1       | МО9                                 |
| M09           | Disable marker 1 or 2 | M10 or M14 as appropriate           |
| M10           | Enable marker 2       | M13                                 |
| M14           | Height sensor Disable | M50                                 |
| M15           | Height sensor enable  | M51                                 |
| M20           | Cutting device On/Off | M07 or M08 as appropriate (Plasma)  |
| M21           | Cutting device On/Off | M07 or M08 as appropriate (Plasma)  |
| M20           | Output 9 On           | O9 S1                               |
| M21           | Output 9 Off          | O9 S0                               |
| M22           | Output 12 On          | O12 S1                              |
| M23           | Output 12 Off         | O12 S0                              |
| M24           | Wait for input 7 On   | W7 S1                               |
| M25           | Wait for input 8 on   | W8 S1                               |
| M25           | CBH enable            | M29                                 |
| M26           | Wait for input 7 Off  | W7 S0                               |
| M26           | CBH disable           | M28                                 |
| M27           | Wait for input 8 Off  | W8 S0                               |
| M67, M02      | Kerf left             | G41                                 |
| M68, M03      | Kerf right            | G42                                 |
| M69, M04      | Kerf Off              | G40                                 |
| M65, M70      | Cutting Device On     | M07                                 |
| M66, M71, M73 | Cutting Device Off    | M08                                 |
| M70           | Marker Offset 1 Off   | M12                                 |
| M71           | Marker Offset 1 On    | M11                                 |
| M70T01        | Marker Offset 1 Off   | M12                                 |
| M71T01        | Marker Offset 1 On    | M11                                 |

| EIA code | Description           | Mapped to         |
|----------|-----------------------|-------------------|
| M70T02   | Marker Offset 2 Off   | M72               |
| M71T02   | Marker Offset 2 On    | M73               |
| M70T03   | Marker Offset 3 Off   | M274              |
| M71T03   | Marker Offset 3 On    | M275              |
| M70T04   | Marker Offset 4 Off   | M276              |
| M71T04   | Marker Offset 4 On    | M277              |
| M70T05   | Marker Offset 5 Off   | M278              |
| M71T05   | Marker Offset 5 On    | M279              |
| M70T06   | Marker Offset 6 Off   | M280              |
| M71T06   | Marker Offset 6 On    | M281              |
| M70T07   | Marker Offset 7 Off   | M282              |
| M71T07   | Marker Offset 7 On    | M283              |
| M70T08   | Marker Offset 8 Off   | M284              |
| M71T08   | Marker Offset 8 On    | M285              |
| M98      | End comment           | )                 |
| M99      | Start Comment         | (                 |
| M221     | No Mirror, No Rotate  | G99 X1 Y0 I0 J0   |
| M222     | Mirror Y, No Rotate   | G99 X1 Y0 I0 J1   |
| M223     | Mirror X and Y        | G99 X1 Y0 I1 J1   |
| M224     | Mirror X, No Rotate   | G99 X1 Y0 I1 J0   |
| M225     | Mirror X/Y on -45 Deg | G99 X1 Y270 I1 J0 |
| M226     | Rotate 90 Deg CCW     | G99 X1 Y90 I0 J0  |
| M227     | Mirror X/Y on +45 Deg | G99 X1 Y270 l0 J1 |
| M228     | Rotate 90 Deg CW      | G99 X1 Y270 I0 J0 |
| M245     | Output 1 On           | O1 S1             |
| M246     | Output 1 Off          | O1 S0             |
| M247     | Output 2 On           | O2 S1             |
| M248     | Output 2 Off          | O2 S0             |
| M249     | Output 3 On           | O3 S1             |
| M250     | Output 3 Off          | O3 S0             |
| M251     | Output 4 On           | O4 S1             |
| M252     | Output 4 Off          | O4 S0             |

| EIA code | Description          | Mapped to |
|----------|----------------------|-----------|
| M253     | Wait for Input 1 On  | W1 S1     |
| M254     | Wait for Input 1 Off | W1 S0     |
| M255     | Wait for Input 2 On  | W2 S1     |
| M256     | Wait for Input 2 Off | W2 S0     |
| M257     | Wait for Input 3 On  | W3 S1     |
| M258     | Wait for Input 3 Off | W3 S0     |
| M259     | Wait for Input 4 On  | W4 S1     |
| M260     | Wait for Input 4 Off | W4 S0     |